**PMA Prozess- und Maschinen-Automation GmbH** 

# **Operator's Guide**

KS 108, KS 118, KS 128

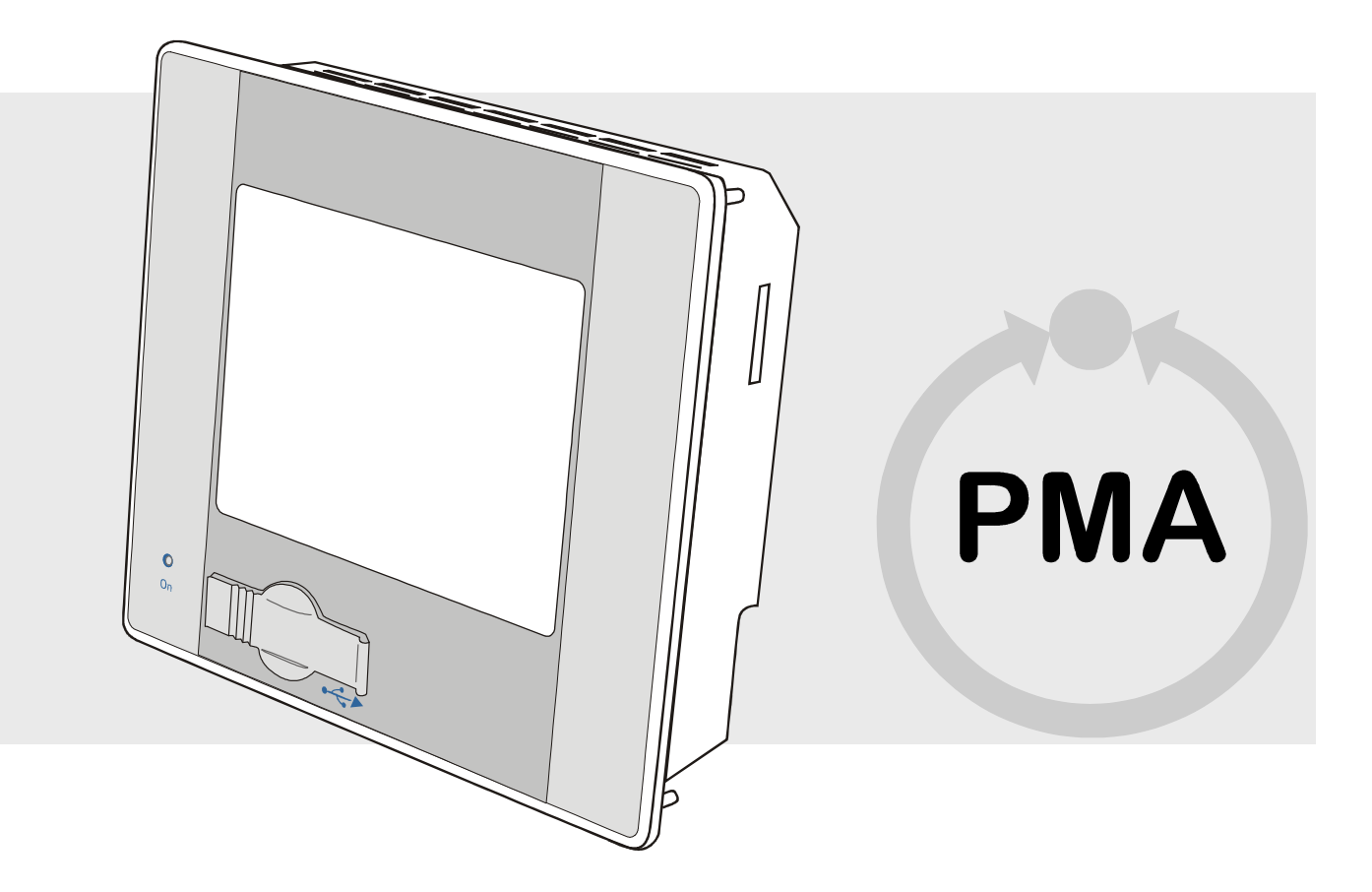

preliminary

CE

Operator's guide, please read before using product

Bestellnummer: 9499-040-85411

© PMA Prozeß- und Maschinen-Automation GmbH Miramstraße 87 34123 Kassel

Tel.: + 49 / 0561 / 505-0 Fax.: + 49 /0561 / 505-1710

mailbox@pma-online.de www.pma-online.de Release: 08. January 2008 Revision: 1.0 

## Contents

| Upei | rator guide<br>General | e                                                   | 5<br>ج        |
|------|------------------------|-----------------------------------------------------|---------------|
| 1-1  |                        | Information on the operator's quide                 | <b>э</b><br>5 |
|      | I-1 2                  | Manufacturer                                        | 5             |
|      | 1-1.3                  | Guarantee conditions                                | 5             |
|      | 1-1.4                  | Customer service                                    | 5             |
|      | I-1.5                  | Explanation of symbols                              | 6             |
|      | I-1.6                  | Limitation of liability                             |               |
|      | I-1.7                  | Copyright                                           | 7             |
|      | I-1.8                  | Transport, packaging, and storage                   | 8             |
|      |                        | I-1.8.1 Transport                                   | 8             |
|      |                        | I-1.8.2 Unpacking                                   | 8             |
|      |                        | I-1.8.3 Storage                                     | 8             |
|      | I-1.9                  | Disposal                                            | 9             |
| I-2  | Safety                 | ·                                                   | 10            |
|      | I-2.1                  | General                                             | 10            |
|      | I-2.2                  | Owner's responsibility                              | 11            |
|      | I-2.3                  | Operating personnel                                 | 12            |
|      |                        | I-2.3.1 Requirements                                | 12            |
|      |                        | l-2.3.2 Instruction                                 | 12            |
|      | I-2.4                  | Safety integrated systems                           | 13            |
|      | I-2.5                  | Special dangers                                     | 13            |
|      |                        | I-2.5.1 Device failure, maintain, decommissioning   | 13            |
|      |                        | I-2.5.2 Explosion protection                        | 13            |
|      |                        | I-2.5.3 Electric components                         | 14            |
|      |                        | I-2.5.4 Batteries                                   | 14            |
|      |                        | I-2.5.5 Application development                     | 14            |
|      | I-2.6                  | Environmental protection                            | 15            |
|      | I-2.7                  | Intended use                                        | 15            |
| I-3  | Structur               | re and function, technical data                     | 16            |
|      | I-3.1                  | Device description                                  | 16            |
|      | I-3.2                  | Models                                              | 16            |
|      | I-3.3                  | Accessories                                         | 17            |
|      | I-3.4                  | Device overview                                     | 17            |
|      | I-3.5                  | Technical data                                      | 18            |
|      | I-3.6                  | Type plate                                          | 20            |
|      |                        | I-3.6.1 Clarification of the type plate             | 20            |
|      | I-3.7                  | Interfaces                                          | 21            |
|      |                        | I-3.7.1 Overview                                    | 21            |
|      |                        | I-3.7.2 Power supply                                | 21            |
|      |                        | I-3.7.3 10/100 Base-T network connection (Ethernet) | 22            |
|      |                        | I-3.7.4 USB                                         | 22            |
|      |                        | I-3.7.5 CAN bus                                     | 23            |
|      |                        | I-3.7.6 Serial interfaces                           | 23            |
|      | -3.8                   | Declaration of conformity                           |               |

| I-4.1       Scope of delivery       2         I-4.2       Mounting       2         I-4.2.1       Mounting cutout KS 108       2         I-4.2.2       Mounting cutout KS 118       2         I-4.2.3       Mounting execute       2         I-4.2.4       Mounting execute       2         I-4.2.5       Connecting the device       2         I-4.3       Commissioning       3         I-4.3.1       Checking the installation       3         I-4.3.2       Switching on the device       3         I-4.3.3       Setting the operating status       3         I-4.3.4       Loading the program from USB stick       3         I-4.3.5       Making settings in the service menu       3         I-4.4       Configure network       3         I-4.4       Start the application program / execute a reset       3         I-4.4.1       Start the application program / execute a reset       3         I-4.4.2       Start the application program / execute a reset       4         I-4.4.3       Display system information       3         I-4.4.4       Diagnose message save       3         I-4.4.5       Adjust display contrast.       4         I-5.1                                    | 4   | Mount  | ing and co | mmissioning                                            |    |
|----------------------------------------------------------------------------------------------------|-----|--------|------------|--------------------------------------------------------|----|
| I-4.2       Mounting       2         I-4.2.1       Mounting cutout KS 108                                                                                                    |     | I-4.1  | Scope o    | f delivery                                             |    |
| I-4.2.1       Mounting cutout KS 108                                                                                                    |     | I-4.2  | Mountin    | ıg                                                     |    |
| I-4.2.2       Mounting cutout KS 118                                                                                                    |     |        | I-4.2.1    | Mounting cutout KS 108                                 |    |
| I-4.2.3       Mounting cutout KS 128                                                                                                    |     |        | I-4.2.2    | Mounting cutout KS 118                                 |    |
| I-4.2.4       Mounting execute                                                                                                    |     |        | I-4.2.3    | Mounting cutout KS 128                                 |    |
| I-4.2.5       Connecting the device       2         I-4.3       Commissioning       3         I-4.3.1       Checking the installation       3         I-4.3.2       Switching on the device       3         I-4.3.3       Setting the operating status       3         I-4.3.4       Loading the program from USB stick       3         I-4.3.5       Making settings in the service menu       3         I-4.4       Configure network       3         I-4.4.1       Set real-time clock on Service menue       3         I-4.4.3       Display system information       3         I-4.4.3       Display system information       3         I-4.4.5       Adjust display contrast       4         I-4.4.6       Using an SD card       4         I-4.4.6       Using an SD card       4         I-5.1       Maintenance       4         I-5.1       Real-time clock       4         I-5.2       Cleaning       4         I-5.2.1       Cleaning at strong Contamination       4         I-5.2.3       General resistance of the touch screen       4         I-5.2.4       Resistance to household Chemicals       4         I-5.2.5       Environment Value                                           |     |        | 1-4.2.4    | Mounting execute                                       |    |
| I-4.3       Commissioning       3         I-4.3.1       Checking the installation       3         I-4.3.2       Switching on the device       3         I-4.3.3       Setting the operating status       3         I-4.3.4       Loading the program from USB stick       3         I-4.3.5       Making settings in the service menu       3         I-4.4       Configure network       3         I-4.4       Configure network       3         I-4.4.1       Set real-time clock on Service menue       3         I-4.4.2       Start the application program / execute a reset       3         I-4.4.3       Display system information       3         I-4.4.4       Diagnose message save       3         I-4.4.5       Adjust display contrast       4         I-4.4.6       Using an SD card       4         I-4.4.7       Maintenance       4         I-5.1       Real-time clock       4         I-5.1       Battery to exchange       4         I-5.2       Cleaning       4         I-5.2.1       Cleaning at strong Contamination       4         I-5.2.3       General resistance of the fouch screen       4         I-5.2.4       Resistance to househ                                  |     |        | I-4.2.5    | Connecting the device                                  |    |
| I-4.3.1       Checking the installation       3         I-4.3.2       Switching on the device       3         I-4.3.3       Setting the operating status       3         I-4.3.4       Loading the program from USB stick       3         I-4.3.5       Making settings in the service menu       3         I-4.4       Configure network       3         I-4.4.1       Set real-time clock on Service menu       3         I-4.4.2       Start the application program / execute a reset       3         I-4.4.2       Start the application program / execute a reset       3         I-4.4.4       Diagnose message save       3         I-4.4.5       Adjust display contrast       4         I-4.4.6       Using an SD card       4         I-5.1       Maintenance       4         I-5.1       Real-time clock       4         I-5.1.2       Battery to exchange       4         I-5.2.1       Cleaning at strong Contamination       4         I-5.2.3       General resistance of the touch screen       4         I-5.2.4       Resistance to household Chemicals       4         I-5.2.5       Environment Value       4         I-5.2.4       Resistance to household Chemicals       4      |     | I-4.3  | Commis     | sioning                                                |    |
| I-4.3.2       Switching on the device       3         I-4.3.3       Setting the operating status       3         I-4.3.4       Loading the program from USB stick       3         I-4.3.5       Making settings in the service menu       3         I-4.4       Configure network       3         I-4.4       Configure network       3         I-4.4.1       Set real-time clock on Service menue       3         I-4.4.2       Start the application program / execute a reset       3         I-4.4.2       Start the application program / execute a reset       3         I-4.4.4       Diagnose message save       3         I-4.4.5       Adjust display contrast       4         I-4.4.6       Using an SD card       4         I-5.1       Maintenance       4         I-5.1       Real-time clock       4         I-5.1.2       Battery to exchange       4         I-5.2.1       Cleaning at strong Contamination       4         I-5.2.3       General resistance of the touch screen       4         I-5.2.4       Resistance to household Chemicals       4         I-5.2.5       Environment Value       4         I-5.2.4       Resistance to household Chemicals       4               |     |        | I-4.3.1    | Checking the installation                              |    |
| I-4.3.3       Setting the operating status                                                                                                    |     |        | I-4.3.2    | Switching on the device                                |    |
| I-4.3.4       Loading the program from USB stick       3         I-4.3.5       Making settings in the service menu       3         I-4.4       Configure network       3         I-4.4       Set real-time clock on Service menue       3         I-4.4.1       Set real-time clock on Service menue       3         I-4.4.2       Start the application program / execute a reset       3         I-4.4.2       Start the application program / execute a reset       3         I-4.4.3       Display system information       3         I-4.4.4       Diagnose message save       3         I-4.4.5       Adjust display contrast       4         I-4.4.6       Using an SD card       4         I-5.1       Maintenance       4         I-5.1       Real-time clock       4         I-5.1.1       Real-time clock       4         I-5.2.2       Battery to exchange       4         I-5.2.1       Cleaning at strong Contamination       4         I-5.2.2       Resistance of the touch screen       4         I-5.2.3       General resistance of the front foil sheeting material       4         I-5.2.4       Resistance to household Chemicals       4         I-5.2.5       Environment Value |     |        | I-4.3.3    | Setting the operating status                           |    |
| I-4.3.5       Making settings in the service menu       3         I-4.4       Configure network       3         I-4.4       Set real-time clock on Service menue       3         I-4.4.1       Set real-time clock on Service menue       3         I-4.4.2       Start the application program / execute a reset       3         I-4.4.3       Display system information       3         I-4.4.4       Diagnose message save       3         I-4.4.5       Adjust display contrast       4         I-4.4.6       Using an SD card       4         I-5.1       Maintenance       4         I-5.1.1       Real-time clock       4         I-5.1.2       Battery to exchange       4         I-5.2.1       Cleaning       4         I-5.2.2       Resistance of the touch screen       4         I-5.2.3       General resistance of the front foil sheeting material       4         I-5.2.4       Resistance to household Chemicals       4         I-5.3       After maintenance       4         I-5.3       After maintenance       4         I-6.1       Malfunction table       4                                                                                                    |     |        | 1-4.3.4    | Loading the program from USB stick                     |    |
| I-4.4       Configure network       3         I-4.4.1       Set real-time clock on Service menue       3         I-4.4.2       Start the application program / execute a reset       3         I-4.4.3       Display system information       3         I-4.4.4       Diagnose message save       3         I-4.4.5       Adjust display contrast       4         I-4.4.5       Adjust display contrast       4         I-4.4.6       Using an SD card       4         I-5.1       Maintenance       4         I-5.1       Real-time clock       4         I-5.1.2       Battery to exchange       4         I-5.2       Cleaning       4         I-5.2.1       Cleaning at strong Contamination       4         I-5.2.2       Resistance of the touch screen       4         I-5.2.3       General resistance of the front foil sheeting material       4         I-5.2.4       Resistance to household Chemicals       4         I-5.2.5       Environment Value       4         I-5.3       After maintenance       4         I-6.1       Malfunction table       4                                                                                                    |     |        | I-4.3.5    | Making settings in the service menu                    |    |
| I-4.4.1       Set real-time clock on Service menue       3         I-4.4.2       Start the application program / execute a reset       3         I-4.4.3       Display system information       3         I-4.4.4       Diagnose message save       3         I-4.4.5       Adjust display contrast       4         I-4.4.6       Using an SD card       4         I-4.4.6       Using an SD card       4         I-5.1       Maintenance and cleaning       4         I-5.1       Real-time clock       4         I-5.1.2       Battery to exchange       4         I-5.2.2       Cleaning at strong Contamination       4         I-5.2.3       General resistance of the front foil sheeting material       4         I-5.2.4       Resistance to household Chemicals       4         I-5.2.5       Environment Value       4         I-5.2.4       Resistance of the front foil sheeting material       4         I-5.2.5       Environment Value       4         I-5.3       After maintenance       4         I-6.1       Malfunction table       4                                                                                                    |     | I-4.4  | Configur   | re network                                             |    |
| I-4.4.2       Start the application program / execute a reset       3         I-4.4.3       Display system information       3         I-4.4.4       Diagnose message save       3         I-4.4.5       Adjust display contrast       4         I-4.4.6       Using an SD card       4         I-4.4.6       Using an SD card       4         I-4.4.6       Using an SD card       4         I-5.1       Maintenance and cleaning       4         I-5.1       Real-time clock       4         I-5.1.1       Real-time clock       4         I-5.2       Cleaning       4         I-5.2.1       Real-time clock       4         I-5.2.2       Resistance of the touch screen       4         I-5.2.3       General resistance of the front foil sheeting material       4         I-5.2.3       General resistance of the front foil sheeting material       4         I-5.2.4       Resistance to household Chemicals       4         I-5.2.5       Environment Value       4         I-5.3       After maintenance       4         I-6.1       Malfunction table       4                                                                                                    |     |        | 1-4.4.1    | Set real-time clock on Service menue                   |    |
| I-4.4.3       Display system information       3         I-4.4.4       Diagnose message save       3         I-4.4.5       Adjust display contrast       4         I-4.4.5       Adjust display contrast       4         I-4.4.6       Using an SD card       4         I-4.4.6       Using an SD card       4         I-4.4.6       Using an SD card       4         I-5.1       Maintenance       4         I-5.1       Real-time clock       4         I-5.1.2       Battery to exchange       4         I-5.2       Cleaning       4         I-5.2       Cleaning at strong Contamination       4         I-5.2.1       Cleaning at strong Contamination       4         I-5.2.2       Resistance of the touch screen       4         I-5.2.3       General resistance of the front foil sheeting material       4         I-5.2.4       Resistance to household Chemicals       4         I-5.2.5       Environment Value       4         I-5.3       After maintenance       4         I-6.1       Malfunction table       4                                                                                                    |     |        | 1-4.4.2    | Start the application program / execute a reset        |    |
| I-4.4.4       Diagnose message save       3         I-4.4.5       Adjust display contrast       4         I-4.4.6       Using an SD card       4         5       Maintenance and cleaning       4         I-5.1       Maintenance       4         I-5.1.1       Real-time clock       4         I-5.1.2       Battery to exchange       4         I-5.2       Cleaning       4         I-5.2.1       Cleaning at strong Contamination       4         I-5.2.2       Resistance of the touch screen       4         I-5.2.3       General resistance of the front foil sheeting material       4         I-5.2.5       Environment Value       4         I-5.3       After maintenance       4         I-6.1       Malfunction table       4                                                                                                    |     |        | I-4.4.3    | Display system information                             |    |
| I-4.4.5       Adjust display contrast       4         I-4.4.6       Using an SD card       4         5       Maintenance and cleaning       4         I-5.1       Maintenance       4         I-5.1       Real-time clock       4         I-5.1.2       Battery to exchange       4         I-5.2       Cleaning       4         I-5.2.1       Cleaning at strong Contamination       4         I-5.2.2       Resistance of the touch screen       4         I-5.2.3       General resistance of the front foil sheeting material       4         I-5.2.4       Resistance to household Chemicals       4         I-5.2.5       Environment Value       4         I-5.3       After maintenance       4         I-6.1       Malfunction table       4                                                                                                    |     |        | 1-4.4.4    | Diagnose message save                                  |    |
| I-4.4.6       Using an SD card       4         Maintenance and cleaning       4         I-5.1       Maintenance       4         I-5.1.1       Real-time clock       4         I-5.1.2       Battery to exchange       4         I-5.2       Cleaning       4         I-5.2.1       Cleaning at strong Contamination       4         I-5.2.2       Resistance of the touch screen       4         I-5.2.3       General resistance of the front foil sheeting material       4         I-5.2.4       Resistance to household Chemicals       4         I-5.2.5       Environment Value       4         I-5.3       After maintenance       4         I-6.1       Malfunction table       4                                                                                                    |     |        | I-4.4.5    | Adjust display contrast                                |    |
| 5       Maintenance and cleaning       4         I-5.1       Maintenance       4         I-5.1       Real-time clock       4         I-5.1.2       Battery to exchange       4         I-5.2       Cleaning       4         I-5.2.1       Cleaning at strong Contamination       4         I-5.2.2       Resistance of the touch screen       4         I-5.2.3       General resistance of the front foil sheeting material       4         I-5.2.4       Resistance to household Chemicals       4         I-5.2.5       Environment Value       4         I-5.3       After maintenance       4         I-6.1       Malfunction table       4                                                                                                    |     |        | I-4.4.6    | Using an SD card                                       | 41 |
| I-5.1       Maintenance       4         I-5.1.1       Real-time clock       4         I-5.1.2       Battery to exchange       4         I-5.2       Cleaning       4         I-5.2       Cleaning at strong Contamination       4         I-5.2.1       Cleaning at strong Contamination       4         I-5.2.2       Resistance of the touch screen       4         I-5.2.3       General resistance of the front foil sheeting material       4         I-5.2.4       Resistance to household Chemicals       4         I-5.2.5       Environment Value       4         I-5.3       After maintenance       4         I-6.1       Malfunction table       4                                                                                                    | 5   | Mainte | enance and | d cleaning                                             | 42 |
| I-5.1.1       Real-time clock       4         I-5.1.2       Battery to exchange       4         I-5.2       Cleaning       4         I-5.2       Cleaning at strong Contamination       4         I-5.2.1       Cleaning at strong Contamination       4         I-5.2.2       Resistance of the touch screen       4         I-5.2.3       General resistance of the front foil sheeting material       4         I-5.2.4       Resistance to household Chemicals       4         I-5.2.5       Environment Value       4         I-5.3       After maintenance       4         I-6.1       Malfunction table       4                                                                                                    |     | I-5.1  | Mainten    | nance                                                  |    |
| I-5.1.2       Battery to exchange                                                                                                    |     |        | I-5.1.1    | Real-time clock                                        |    |
| I-5.2       Cleaning       4         I-5.2.1       Cleaning at strong Contamination       4         I-5.2.2       Resistance of the touch screen       4         I-5.2.3       General resistance of the front foil sheeting material       4         I-5.2.4       Resistance to household Chemicals       4         I-5.2.5       Environment Value       4         I-5.3       After maintenance       4         I-6.1       Malfunction table       4                                                                                                    |     |        | I-5.1.2    | Battery to exchange                                    |    |
| I-5.2.1       Cleaning at strong Contamination       4         I-5.2.2       Resistance of the touch screen       4         I-5.2.3       General resistance of the front foil sheeting material       4         I-5.2.4       Resistance to household Chemicals       4         I-5.2.5       Environment Value       4         I-5.3       After maintenance       4         I-6.1       Malfunction table       4                                                                                                    |     | I-5.2  | Cleaning   | ]                                                      |    |
| I-5.2.2       Resistance of the touch screen       4         I-5.2.3       General resistance of the front foil sheeting material       4         I-5.2.4       Resistance to household Chemicals       4         I-5.2.5       Environment Value       4         I-5.3       After maintenance       4         I-6.1       Malfunction table       4                                                                                                    |     |        | I-5.2.1    | Cleaning at strong Contamination                       |    |
| I-5.2.3       General resistance of the front foil sheeting material       4         I-5.2.4       Resistance to household Chemicals       4         I-5.2.5       Environment Value       4         I-5.3       After maintenance       4         I-6.1       Malfunction table       4                                                                                                    |     |        | I-5.2.2    | Resistance of the touch screen                         |    |
| I-5.2.4       Resistance to household Chemicals       4         I-5.2.5       Environment Value       4         I-5.3       After maintenance       4 <b>6 Troubleshooting</b> 4         I-6.1       Malfunction table       4                                                                                                    |     |        | I-5.2.3    | General resistance of the front foil sheeting material |    |
| I-5.2.5 Environment Value                                                                                                    |     |        | I-5.2.4    | Resistance to household Chemicals                      |    |
| I-5.3 After maintenance                                                                                                    |     |        | I-5.2.5    | Environment Value                                      |    |
| 6 Troubleshooting                                                                                                    |     | I-5.3  | After ma   | aintenance                                             |    |
| I-6.1 Malfunction table                                                                                                    | 5   | Troubl | eshooting. |                                                        |    |
| dev A                                                                                                    |     | I-6.1  | Malfunc    | tion table                                             |    |
| //                                                                                                    | dos |        |            |                                                        | лс |

II

# I Operator guide

## I-1 General

### I-1.1 Information on the operator's guide

Compliance with all safety instructions and handling instructions specified in the operator's guide is the prerequisite for safe work and proper handling of the device.

In addition, guidelines, standards, local accident prevention regulations, and safety regulations must be complied with for the implementation area of the device.

The operator's guide is a component of the product and must be kept accessible in the immediate vicinity of the device at all times for installation, operating, maintenance, and cleaning personal.

The graphic illustrations in this guide are used to present the explained subject matter and consequently are not necessarily shown to scale and can deviate slightly from the actual version of the device.

ΡΜΑ

### I-1.2 Manufacturer

PMA Prozeß- und Maschinen-Automation GmbH Miramstr. 87 D-34123 Kassel

Tel. +49 0561 505-1307 Fax +49 0561 505-1710 e-mail: mailbox@pma-online.de

### I-1.3 Guarantee conditions

The current guarantee provisions and information concerning the guarantee are in our general terms and conditions, for example on the Internet at (<u>http://www.pma-online.de/de/pdf/agbs.pdf</u>).

### I-1.4 Customer service

Our customer service organization is available to provide technical information, see chapter "Manufacturer's address".

Moreover our employees are always interested in new information and experiences associated with the applications and which can be of value in improving our products.

## I-1.5 Explanation of symbols

#### Warning instructions

Warning instructions are indicated in this operator guide by symbols. The instructions are introduced by signal words that express the scope of the hazard.

Strictly comply with the instructions and act with prudence to avoid accidents, personal injury and property damage.

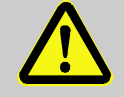

#### DANGER!

...indicates an immediately dangerous situation that can cause death or serious injuries, if not avoided.

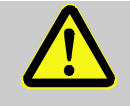

#### WARNING!

...indicates a possible dangerous situation that can cause death or serious injuries, if not avoided.

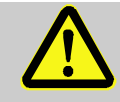

### **CAUTION!**

...indicates a possible dangerous situation that can cause insignificant or minor injuries, if not avoided.

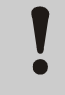

#### **CAUTION!**

...indicates a possible dangerous situation that can cause property damage, if not avoided.

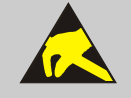

### CAUTION!

#### **ESD-sensitive components!**

... indicates a situation that can damage or destroy components through electrostatic discharge.

#### Tips and recommendations

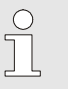

#### NOTE!

... indicates tips and recommendations as well as information for efficient and malfunctionfree operation.

### I-1.6 Limitation of liability

All information and instructions in this guide have been compiled under due consideration of applicable standards and guidelines, the current state of the technology, as well as our extensive knowledge gained in years of experience.

Manufacturer accepts no liability for damages due to:

- Failure to heed the instructions in the guide
- Non-intended use
- Deployment of untrained personnel
- Unauthorized conversions
- Technical changes
- The use of non-approved replacement parts

The actual scope of delivery can deviate from the explanations and presentations provided in this guide in the case of special versions, if additional options are ordered, or due to the latest technical changes.

In all other cases the obligations set forth in the supply contract, manufacturer's terms and conditions, as well as the valid legal regulations at the time the contract was concluded, apply.

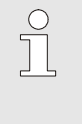

#### NOTE!

This operator guide must be read carefully prior to starting any work on and with the device! The manufacturer accepts no liability for damage and malfunctions that arise from failure to heed the instructions in the operator guide.

### I-1.7 Copyright

Treat the operator guide with confidentiality. It has been prepared exclusively for personnel working with the device. Supplying the operator guide to third parties without the written approval of the manufacturer is prohibited.

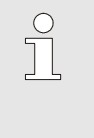

#### NOTE!

Content information, text, drawings, graphics, and other presentations are protected by copyright, and are subject to intellectual property rights. Any abusive utilization is punishable.

Duplication in any manner - including excerpts - as well as utilization and/or communication of the content are prohibited without manufacturer's written declaration. Offenders are liable for damages. The right to enforce additional claims remains reserved.

### I-1.8 Transport, packaging, and storage

#### I-1.8.1 Transport

Keep the original packaging in order to ship the device in the original packaging if there is a guarantee case. Protect the device from severe mechanical stress in transport. Always transport the device in the original packaging. The installed components are sensitive to impact and strong vibration.

#### I-1.8.2 Unpacking

Proceed as follows to unpack the device:

- We recommend inspecting the device for transport damage immediately after it is delivered. Only acknowledge receipt with reservation (for example on the freight document), if there is reason to suspect damage. Note the presumed damage on the freight document and inform the manufacturer.
- Carefully remove the packaging.

It is a good idea to keep the packaging. It can be used for later necessary transport of the device, (for example if there is a device defect).

If there is no appropriate agreement concerning take-back of packaging material, then the packaging remains with the customer.

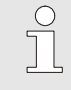

#### NOTE!

*Cardboard and plastics (foil and foam) have been used as packaging material. If the packaging will be disposed of, then environmentally responsible disposal must be ensured in accordance with applicable disposal guidelines.* 

### I-1.8.3 Storage

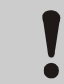

#### Condensation of water!

Condensation of water is possible due to temperature fluctuations. This can destroy the device or subsequent malfunctions can result.

Therefore:

**CAUTION!** 

- After storage or transport in cold weather, or if there are extreme temperature fluctuations, the device must slowly adjust to the ambient temperature at the implementation site before it is started up.
- If condensation has formed, then the device should only be placed in service after a waiting period of 12 hours.

The following guidelines apply for storage:

- Relative humidity: Max. 85 %
- Ensure that the packages are not stored outside
- Store in a dust-free environment
- Storage temperature -20 to +70 °C
- Avoid mechanical impact and damage

### I-1.9 Disposal

If no return or disposal agreements have been made, then the professionally dismantled components must be recycled:

- Scrap metallic material remnants.
- Take plastic elements to plastic recycling facilities.
- Sort the other components for disposal, based on material condition.

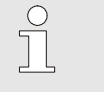

#### NOTE!

Electrical scrap, electronic components, lubricants and other auxiliary substances are subject to guidelines for special waste and should only be disposed of by approved specialized companies.

## I-2 Safety

This section provides an overview of all important safety aspects for optimal protection of personnel, as well as for safe and malfunction-free operation.

Significant dangers can arise if the handling instructions and safety instructions listed in this guide are not heeded.

### I-2.1 General

The device and the associated software have been developed in accordance with the acknowledged rules of standard engineering practice, and they are operationally safe.

This device has been manufactured and tested in accordance with VDE 0411-1 / EN 61010-1, and it left the plant in perfect safety-related condition.

However this device can cause hazards if it is not used by properly trained personnel, or if it is used improperly, or if it is not used as intended.

- Every person who is assigned to perform work on or with the device must have read and understood the operator guide prior to starting work on the device. This also applies if the person concerned has already worked with such a device or with a similar device, or if he has been trained by the manufacturer.
- Knowledge of the content of the operator guide is one of the prerequisites to protect personnel from hazards, as well as for avoiding errors, and thus is a prerequisite for safe and malfunction-free device operation.
- To avoid danger and to assure optimal performance, neither changes nor conversions should be made to the device unless they have been expressly approved by the manufacturer.
- All safety warning signs and operating warning signs on the device must be maintained in legible condition. Damaged or signs or signs that have become illegible must be replaced immediately.
- The setting values or value ranges that are specified in the operator guide must be complied with.
- The owner is recommended to have personnel verifiably confirm that they have understood the content of the operator guide (see the section "Instruction" in this regard).

### I-2.2 Owner's responsibility

The device is implemented commercially. Thus the owner of the device is subject to legal industrial safety obligations.

In addition to the industrial safety instructions in this operator guide, the safety, accident prevention, and environmental protection regulations, applicable at the site of implementation must be complied with. In particular:

- Owner must inform himself of applicable industrial safety regulations and determine additional hazards that arise due to the special work conditions prevailing at the site where the device is implemented, in a risk analysis. The risk analysis must be implemented in the form of work instructions for device operation.
- Owner must check throughout the entire implementation period of the device, whether the work instructions that owner has created satisfy current legislation, and must adapt them if necessary.
- Owner must clearly regulate and specify the responsibilities for installation, operation, maintenance, and cleaning.
- Owner must ensure that all employees who work with the device have read and understood the operator guide.

Moreover owner must train personnel and inform them of dangers at regular intervals.

In addition owner is responsible to ensure that the device is always in a technically perfect condition; therefore the following applies:

- Owner must ensure that the maintenance intervals described in this operator guide are complied with.
- Owner must have all safety devices inspected regularly for function and completeness.
- Owner must provide personnel with the required protective gear.

### **I-2.3 Operating personnel**

#### I-2.3.1 Requirements

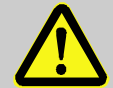

### WARNING!

#### Danger of injury if personnel are not qualified!

Improper handling of the device can cause serious personal injury and property damage. Therefore:

- Only have those persons who have been designated in the respective chapters of this operator guide perform special activities.
- If in doubt obtain the assistance of specialists.

In the operator's guide the following qualifications are cited for various activity areas:

#### Instructed person

has been instructed by owner in a training session concerning the assigned tasks and possible hazards in the event of improper behavior.

#### Skilled personnel

are personnel who, due to their specialized training, knowledge, and experience, as well as knowledge of applicable regulations, are capable of executing the tasks assigned to them and of recognizing possible hazards on their own.

#### Qualified electrician

is a person who due to his specialized training, knowledge, and experiences, as well as knowledge of applicable standards and regulations, is capable of performing work on electrical equipment, and who can recognize possible hazards on his own.

The certified electrician has been especially trained for the work environment where he is active and knows the relevant standards and regulations.

In Germany the qualified electrician must satisfy the provisions of the accident prevention regulation BGV A3 (for example certified master craftsman for electrical fittings). Similar regulations apply in other countries.

Only persons, from whom can be expected that they reliably perform their work, are approved as personnel. Persons whose reaction capability is influenced by drugs, alcohol, or medication are not approved. Comply with the age-specific and job-specific regulations applicable at the implementation site.

#### I-2.3.2 Instruction

Personnel must be instructed regularly by operator. For better tracking training execution must be logged. Such a log can look like this:

| Date       | Name           | Type of instruction                         | Instruction<br>performed by | Signature |
|------------|----------------|---------------------------------------------|-----------------------------|-----------|
| 04.04.2006 | Heinz Lehrling | First safety instruction for XY             | Willi Meister               |           |
| 17.05.2006 | Horst Werker   | Annual safety<br>instruction 2006 for<br>XY | Willi Meister               |           |
|            |                |                                             |                             |           |

Table 1: Instruction log

### I-2.4 Safety integrated systems

Use of the device (as with all other PLC's) in safety integrated systems requires special measures. If safety integrated implementation is planned, then the user must take the applicable standards (e.g. DIN EN 61508) into consideration, and in addition should consult with PMA.

### I-2.5 Special dangers

The following section lists the residual risks that arise due to the risk analysis.

Heed the safety instructions listed here, and the warning instructions in subsequent chapters of this guide, to reduce health hazards and dangerous situations.

#### I-2.5.1 Device failure, maintain, decommissioning

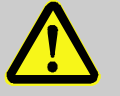

### DANGER!

Danger of injury due to unforeseeable system function sequences and movement sequences!

System components can be placed in movement during maintenance work, configuration work, or function checks, if they are not disconnected from the device.

Therefore:

If the device is taken out of service, if new or changed applications are loaded on the device, or if maintenance or a function check is performed, the following must be heeded:

- All system components must be disconnected from the device!
- All switched off system components must be safeguarded from being inadvertently switched on again!
- In general the effects of switching off the system must be taken into consideration and appropriate measures must be taken.

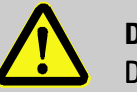

### DANGER!

#### Danger of injury due to uncontrolled/unforeseeable operating sequences!

As with any electronic controller system, device failure can result in an uncontrolled and/or unforeseeable operating sequence. Death, serious injury, or significant property damage can be the result.

Therefore:

- Ensure that appropriate measures are in place every time the device is used.

### I-2.5.2 Explosion protection

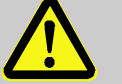

#### Warning!

Explosion hazard due to live components!

In hazardous environments live devices can trigger explosions. The device does not have explosion protection.

Therefore:

The device should not be used in hazardous atmospheres.

#### I-2.5.3 Electric components

#### CAUTION!

#### Electrical hazard for components!

Device components can be damaged or destroyed by electric voltages. Consequently when working inside the device ensure the following:

- Disconnect the device from the power supply.
- Ensure that no objects or tools fall into the device.

#### I-2.5.4 Batteries

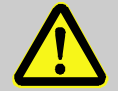

#### WARNING!

#### Danger of injury if batteries are handled improperly!

Batteries must be handled with particular care. Therefore:

- Do not throw batteries into a fire or expose them to high temperatures. There is an explosion hazard.
- Do not charge batteries. There is an explosion hazard.
- Liquid that escapes from batteries, if they are used improperly, can cause skin irritations. Avoid contact with the liquid. If there is contact with the liquid rinse thoroughly. If the liquid gets into the eyes immediately rinse with water for 10 minutes and seek medical attention without delay.

#### I-2.5.5 Application development

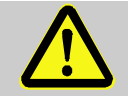

#### WARNING!!

Danger of injury or danger of property damage through unforeseeable program sequence!

As with any electronic controller system, software errors can result in an uncontrolled and/or unforeseeable operating sequence. Death, serious injury, or significant property damage can be the result.

Therefore:

- Ensure that the system is only used after an extensive test (see EN 61131 in this regard).
- Virtually all function blocks should only be called once during a sampling step. If they are called multiple times then a new instance of the function block will not be created, rather there is only an additional reference to an existing function block (the existing instance). Under behavior is the result.

### I-2.6 Environmental protection

#### CAUTION!

#### Incorrect handling causes environmental hazards!

Incorrect handling of environmentally harmful substances, particularly improper disposal, can cause significant damage for the environment.

Therefore:

- Always comply with the instructions listed below.
- Initiate suitable measures immediately if environmentally harmful substances inadvertently get into the environment. If in doubt inform the responsible municipal authorities about the damage

### I-2.7 Intended use

The operational safety of the device is only ensured if the device is used as intended in accordance with the instructions in the operator's guide.

- The device is designed for use as a multi-function controller or for controlling and/or regulating machines and industrial processes. It should only be used within overvoltage category I (IEC 364-4-443), in Iow voltage systems where the rated supply voltage does not exceed 1000 V AC voltage (50/60 Hz), or 1500 V DC.
- Intended use includes correct compliance with the mounting, operating, maintenance, and cleaning instructions.
- Any use extending beyond intended use, or any other type of device utilization is prohibited and is considered as non-intended use! Claims of any type against the manufacturer and/or manufacturer's authorized agents for damages due to non-intended use of the device are excluded. The owner is solely liable for all damages due to non-intended use.

## I-3 Structure and function, technical data

### I-3.1 Device description

The device is a real-time capable control module with a touch-sensitive color display and a broad spectrum of data interfaces. The device is programmed in accordance with the IEC 61131-3 standard with the CoDeSys development environment.

The device is designed for front panel mounting or control cabinet mounting in rough industrial environments. Maintenance requirements are minimal due to the fan-less design and flash memory.

### I-3.2 Models

The device is available in the following models.

| Automation Unit KS 1x8                          | K1x8- | x30- | 00x0x      | - x xx |
|-------------------------------------------------|-------|------|------------|--------|
| DISPLAY FORMAT (TFT)                            | 1     | 1    | <b>† †</b> | ↑ ↑    |
| 5,7'' QVGA (320 x 240)                          | 0     |      |            |        |
| 10,4'' VGA (640 x 480) <sup>1)</sup>            | 1     |      |            |        |
| 12,1'' SVGA (800 x 600) <sup>1)</sup>           | 2     |      |            |        |
| BASIC UNIT                                      |       |      |            |        |
| KS 1x8 flexible                                 |       | 2    |            |        |
| KS 1x8 PLC                                      |       | 3    |            |        |
| INTERFACE                                       |       |      |            |        |
| Default Interface <sup>2)</sup>                 |       |      | 0          |        |
| Additional Interface 3)                         |       |      | 1          |        |
| DEFAULT SETTINGS                                |       |      |            |        |
| Standard settings                               |       |      | 0          |        |
| Setting according to specification              |       |      | 9          |        |
| ADMITTANCES                                     |       |      |            |        |
| CE compliant                                    |       |      |            | 0      |
| UL / cUL-certified (applied for)                |       |      |            | U      |
| FRONT MEMBRANE                                  |       |      |            |        |
| PMA-Standard                                    |       |      |            | 00     |
| Customer-specific front membrane (from 100 St.) |       |      |            | хх     |

1) Default:  $\rightarrow$  s. a. footer 2 and 3; applies exclusive for the units PLC and flexible

2) Standard Interface: 1 x CAN (galv. isolated), 1 x RS485 (galv. isolated), 1 x RS232, 1 x Ethernet, 1 x USB (front side)

3) Additional Interface: 1 x CAN (not galv. isolated), 1 x RS232 and 1 x USB (back side)

### I-3.3 Accessories

Following Accessories is available :

| Accessories                               | KS 108 flexible | KS 108 PLC |
|-------------------------------------------|-----------------|------------|
| CoDeSys ( Software-IDE )                  | х               | x          |
| Ethernet-Switch ( 3-5fach, for DIN rail ) | х               | x          |
| Engineering manual                        | х               | x          |
| Remote I/O-Components                     | х               | х          |

## I-3.4 Device overview

- 1 Display (berührungssensitiv)
- 2 Operation indicator, only KS 108
- 3 Cover USB-Interface
- 4 Stud bolts
- 5 MMC-/SD-Card-Slot

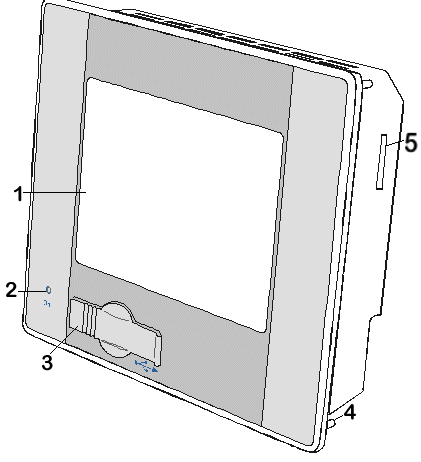

Fig. 1: Device view KS 108 (Front)

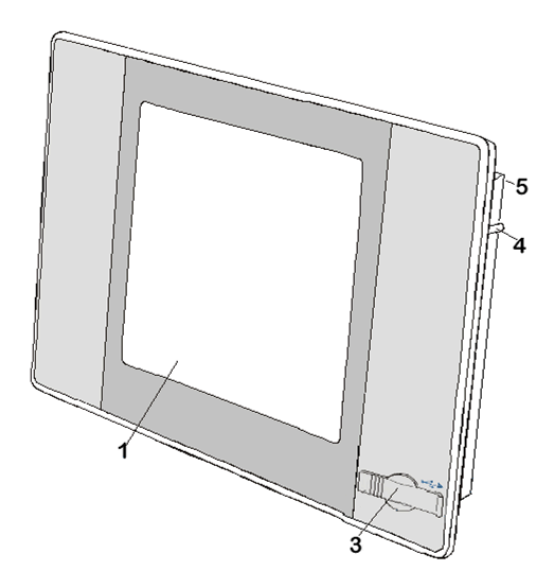

Fig. 2: Device view KS 118 (Front)

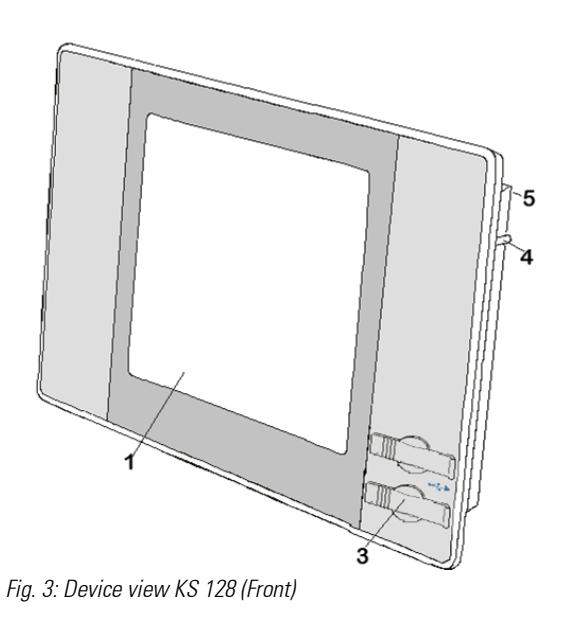

| Technical data                               |                                                                              |                                                                              |                                                                           |  |  |
|----------------------------------------------|------------------------------------------------------------------------------|------------------------------------------------------------------------------|---------------------------------------------------------------------------|--|--|
| Feature                                      | KS 108                                                                       | KS 118                                                                       | KS 128                                                                    |  |  |
| Display                                      |                                                                              |                                                                              | ·                                                                         |  |  |
| Туре                                         | CSTN, Color                                                                  | TFT, Color                                                                   |                                                                           |  |  |
| Service life CCFL (backlit display)          |                                                                              | 60 000 h                                                                     | ·                                                                         |  |  |
| Diagonal                                     | 5,7''                                                                        | 10,4''                                                                       | 12,1"                                                                     |  |  |
| Resolution (Pixel)                           | 320 x 240 QVGA                                                               |                                                                              |                                                                           |  |  |
| Colors (Bit per Pixel) 256 (8 Bit pro Pixel) |                                                                              |                                                                              |                                                                           |  |  |
| Touchscreen resistive                        |                                                                              |                                                                              |                                                                           |  |  |
| CPU, application memory                      |                                                                              |                                                                              |                                                                           |  |  |
| CPU Freescale PowerPC                        | 266 MHz                                                                      | 400                                                                          | MHz                                                                       |  |  |
| Program memory (flash)                       | 16 MB / 8 MB for applications                                                | 32 MB / 24 ME                                                                | for applications                                                          |  |  |
| Program memory and data memory (RAM)         | 64 MB / 32 MB for 128 MB / 96 MB for applications applications               |                                                                              | B for applications                                                        |  |  |
| Retain memory                                |                                                                              | 16 KB                                                                        |                                                                           |  |  |
| Real-time clock                              | Yes, battery backed ( SON                                                    | Y CR1620)                                                                    |                                                                           |  |  |
| Size and weight                              |                                                                              |                                                                              |                                                                           |  |  |
| Dimensions (W x H x T)                       | 194 mm x 172 mm x 50<br>mm (incl. front panel)<br>mounting depth 100.0<br>mm | 360 mm x 260 mm x 77<br>mm (incl. front panel)<br>mounting depth 130.0<br>mm | 440 mm x 300 mm x 77<br>mm (incl. front panel)<br>mounting depth 130.0 mm |  |  |
| Weight                                       | Approx. 1.5 kg                                                               | Approx. 5 kg                                                                 | Approx. 6 kg                                                              |  |  |

| Feature                     | KS 108                                                                      | KS 118                                                                                                    | KS 128                                                                      |  |  |
|-----------------------------|-----------------------------------------------------------------------------|----------------------------------------------------------------------------------------------------|-----------------------------------------------------------------------------|--|--|
| Operating conditions        |                                                                             |                                                                                                    |                                                                             |  |  |
| Ambient temperature         | Operating Temperatu                                                         | re 0° C to 50° C, Stock Tem                                                                                     | perature -20°C to 70° C                                                     |  |  |
| Relative humidity           |                                                                             | Max. 85% non condensing                                                                                         |                                                                             |  |  |
| Resistance to vibration     |                                                                             |                                                                                                    |                                                                             |  |  |
| Vibration                   | Test: Fc : 10                                                               | 0 150 Hz, 1g Sinusoidal (E                                                                                      | N 60068-2-6)                                                                |  |  |
| Shock resistance            | Test: Ea :15 g                                                              | ı, 10 ms duration, half sine (                                                                                  | EN 60068-2-27)                                                              |  |  |
| EMC, protection class       |                                                                             |                                                                                                    |                                                                             |  |  |
| Noise radiation             | EN                                                                          | 61000-6-4, EN 61326-1, ind                                                                                      | ustrial                                                                     |  |  |
| Interference immunity       | EN                                                                          | 61000-6-2, EN 61326-1, ind                                                                                      | ustrial                                                                     |  |  |
| General                     |                                                                             |                                                                                                    |                                                                             |  |  |
| Safety                      | EN 6<br>Protecti                                                            | 01010-1 (VDE 0411-1), EN 61<br>Overvoltage category: II<br>Fouling degree: 2<br>on class: III (safety extra-lov | 131-2:<br>w voltage)                                                        |  |  |
| Dielectric strength         | EN                                                                          | l 61131-2, DC 500 V test vol                                                                                    | tage                                                                        |  |  |
| Protection class            |                                                                             | Front IP 65, back IP 20                                                                                         |                                                                             |  |  |
| CE marking                  | E marking Satisfies the EMC and low voltage directive                       |                                                                                                    |                                                                             |  |  |
| Energy supply (24 V power p | ack unit)                                                                   |                                                                                                    |                                                                             |  |  |
| Supply voltage              |                                                                             | +24 V DC (18 V 32 V) SELV<br>max. ripple 4 Vss                                                                  |                                                                             |  |  |
| Power consumption           | Typ<br>Fusin                                                                | oe. 1.0 A, max. 2,0 A at +24<br>Ig depending on I/O load, ma                                                    | V DC<br>ax. 12A                                                             |  |  |
| Reverse polarity protection |                                                                             | Yes                                                                                                    |                                                                             |  |  |
| Galvanic isolation          |                                                                             | Yes                                                                                                    |                                                                             |  |  |
| Ethernet interface          |                                                                             |                                                                                                    |                                                                             |  |  |
| Number/ type of interface   |                                                                             | 1 x 10/100 Base T                                                                                               |                                                                             |  |  |
| Connection                  |                                                                             | RJ45                                                                                                    |                                                                             |  |  |
| Potential isolation         |                                                                             | Yes                                                                                                    |                                                                             |  |  |
| USB interface               |                                                                             |                                                                                                    |                                                                             |  |  |
| Number/ type of interface   | 1 x Host USB rev. 1.1<br>(forside), optional 1 x<br>Host USB 1.1 (backside) | 1 x Host USB rev. 1.1<br>(forside), optional 1 x<br>Host USB 1.1 (backside)                                     | 2 x Host USB rev. 1.1<br>(forside), optional 1 x<br>Host USB 1.1 (backside) |  |  |
| CAN bus interface           |                                                                             |                                                                                                    |                                                                             |  |  |
| Number/ type of interface   | 1 x standard CAN ISO<br>11898, optional 1 x<br>standard CAN ISO 11898       | 2 x standard CAN ISO<br>11898                                                                                   | 2 x standard CAN ISO<br>11898                                               |  |  |
| Galvanic isolation          |                                                                             | Yes, only once (X6)                                                                                             |                                                                             |  |  |
| Transmission rate           |                                                                             | Max. 1Mbit/s                                                                                                    |                                                                             |  |  |
| Terminating resistor        | reversible                                                                  |                                                                                                    |                                                                             |  |  |

| Feature                    | KS 108                                      | KS118 KS 128                    |  |  |  |
|----------------------------|---------------------------------------------|---------------------------------|--|--|--|
| Serial interfaces          | ·                                           |                                 |  |  |  |
| Number/ type of interfaces | 1 x RS232, 1 x RS485,<br>optional 1 x RS232 | 2 x RS232, 1 x RS485,           |  |  |  |
| Galvanic isolation         |                                             | Yes, at RS485                   |  |  |  |
| Terminating resistor       |                                             | reversible                      |  |  |  |
| SD card slot               |                                             |                                 |  |  |  |
| SD card compatibility      | 256                                         | 6 MB (Kingston/SanDisk Extreme) |  |  |  |
|                            |                                             | 512 MB (Kingston)               |  |  |  |
| Software                   |                                             |                                 |  |  |  |
| Operating system           | LINUX                                       |                                 |  |  |  |
| Runtime system             |                                             | CoDeSys                         |  |  |  |
| Development Enviroment     |                                             | CoDeSys                         |  |  |  |

## I-3.6 Type plate

### I-3.6.1 Clarification of the type plate

- 1: Product line
- 2: Model / order no.
- 3: Identification number
- 4: Hardware version
- 5: Supply voltage
- 6: Serial number : Id no.: 00041, Date: 0626
- 7: Barcode
- 8: CE marking
- 9: Production Date : Year: 06, CW: 26
- 10: Corporate logo

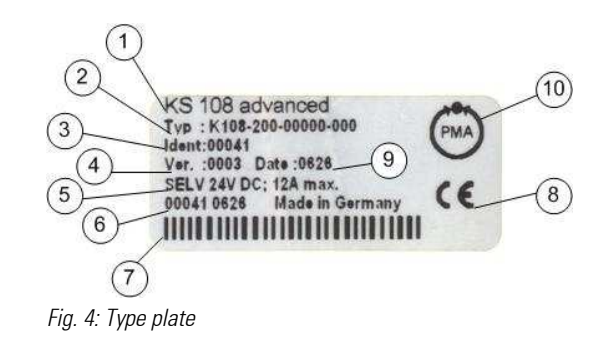

### I-3.7 Interfaces

#### I-3.7.1 Overview

- 1 Status LED supply voltage
- 2 Mode selector switch
- 3 Status LED program status
- 4 Network connection (Ethernet)
- 5 USB interface
- 6 First Serial interface (RS 232)
- 7 Second Serial interface (RS 232)
- 8 Switch terminating resistor
- 9 First CAN interface
- 10 Switch terminating resistor
- 11 Second CAN interface
- 12 Switch serial interface terminating resistor
- 13 Serial interface (RS 485)
- 14 Power supply

#### I-3.7.2 Power supply

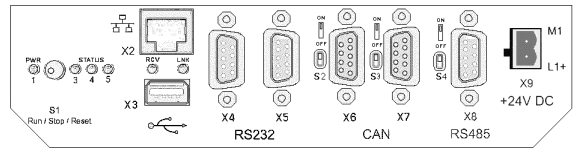

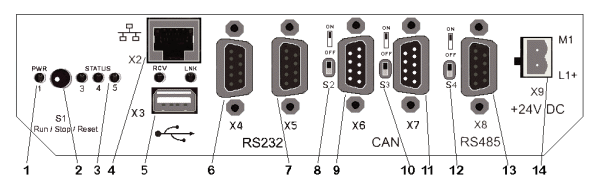

Fig. 5: Interface overview

Fig. 6: Power supply

The device will provide with 24 V DC (18 V to 32 V). In addition it has integrated reverse polarity protection and inrush current limitation.

#### Pinning:

| Overview | Feature | Description                                 |
|----------|---------|---------------------------------------------|
|          | L1+     | External power supply 24 V DC (18 V (32 V). |
|          | M1      | External power supply GND                   |

#### I-3.7.3 10/100 Base-T network connection (Ethernet)

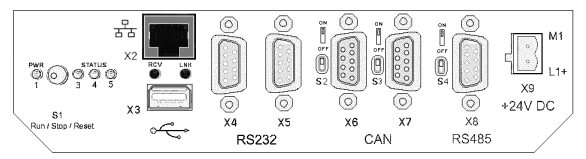

Fig. 7: Ethernet interface (RJ45)

#### Pinning:

| Overview   | Feature | Description              |
|------------|---------|--------------------------|
|            | 1       | TX+                      |
|            | 2       | TX-                      |
|            | 3       | RX+                      |
|            | 4       | 75 Ohm                   |
|            | 5       | 75 Ohm                   |
|            | 6       | RX-                      |
|            | 7       | 75 Ohm                   |
|            | 8       | 75 Ohm                   |
| Connection |         | RJ-45                    |
| LED "LNK"  | Green   | ON – ready for operation |
| LED "RCV"  | Green   | FLASHING - Data Receive  |

#### I-3.7.4 USB

|                       | Pinning: |             |
|-----------------------|----------|-------------|
|                       | Feature  | Description |
|                       | B1       | VCC         |
| •~                    | B2       | D-          |
| Eig. 9. USP interface | B3       | D+          |
| 19. 0. 000 Interface  | B4       | GND         |

The number and the arrangement of the USB interface is subject to kind of device i. e.

- KS 108 : once foreside and optional once backside
- KS 118 : once foreside and once backside
- KS 128 : twice foreside and once backside

The addressing takes place flexible and will numbered consecutively of 0 to 8 (on Hub) according to quantity the used device which successive realized on the USB interface.

#### CAUTION!

#### Damage to USB devices is possible!

A max. amperage of 0.5 A is available on the USB port. Devices that require more current will not function under some circumstances and can be damaged. Therefore:

Only use devices that do not require more than 0.5 A.

#### I-3.7.5 CAN bus

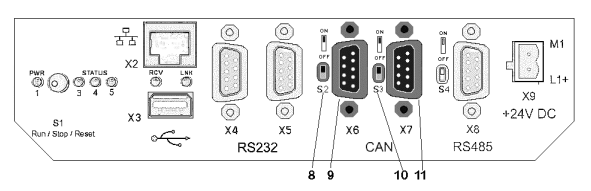

Fig. 9: CAN interface

The CAN interface [X6 : CAN0, X7 : CAN1] (Fig. 9/ Pos. 9 und Pos. 11) corresponds to the ISO 11898 standard and can be operated to a maximum baud rate of 1Mbit/s. The interface has an additional isolating element.

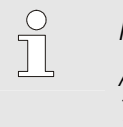

NOTE!

A terminating resistor must be located at the beginning and end of a CAN bus topology. Therefore: If the device is located at the beginning or end of the CAN bus topology, then the terminating resistor for the CAN bus must be activated with the switch (Fig. 9/ Pos.8 or Pos. 10).

To do this push the switch up to the "ON" position.

#### <u>Pinning:</u>

| PIN | Description         |
|-----|---------------------|
| 1   | NC (Do not connect) |
| 2   | CAN_L               |
| 3   | CAN_GND             |
| 4   | NC (Do not connect) |
| 7   | CAN_H               |
| 89  | NC (Do not connect) |

#### I-3.7.6 Serial interfaces

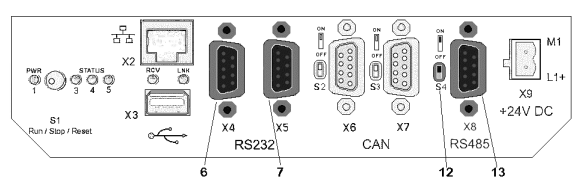

Fig. 10: Serial interface

The device has two serial interfaces:

- RS 232 [X4:COM1, X5:COM2] (Fig. 10/ Pos. 6 and Pos. 7).
- RS 485 [X8:COM3] (Fig. 10/ Pos. 13). This interface is isolated

| <b>B A A A</b> |      | -         |       |
|----------------|------|-----------|-------|
| RC333          | nin  | accidnm   | ont   |
| IIJZJZ         | pill | assiyiiii | GIIL. |
|                |      |           |       |

| PIN  | Description         |  |
|------|---------------------|--|
| 1    | NC (Do not connect) |  |
| 2    | RXD                 |  |
| 3    | TXD                 |  |
| 4    | NC (Do not connect) |  |
| 5    | GND                 |  |
| 6 -9 | NC (Do not connect) |  |
|      |                     |  |

#### RS485 pin assignment:

| PIN | Description         |
|-----|---------------------|
| 1   | RTXD-               |
| 2-3 | NC (Do not connect) |
| 4   | RTXD-               |
| 5   | GND                 |
| 6-9 | NC (Do not connect) |

0

#### NOTE!

*Will that SD Card drive enabled then don't stand the second serial interface (X5) no longer at hand.* 

#### NOTE!

*Will switch on the attched terminal resistance [S4] (Fig. 10 / Pos. 12) can to lead to that the RS485 data receiver faulty signs on the RS485 interface recognizes !* 

That error pattern is not always clearly. It to be able arise e. g. follow mistakes at receiving of Data :

- It become receive faulty Data,
- It become receive none Data,
- It become receive uncompleted Data,
- It become receive additional Data, which faulty send on the bus, e. g. unavailable Startbits,

The typical voltage at an unloaded RS485 Bus (no user, no terminal resistance) couches at about 4V. Each user stressed the Bus and wages to any corresponding depression of the voltage level.

Recommended is a voltage between the Bus line at Kommunikationsruhe of > 200mV. These voltage could measure with a multimeter. When the 200 mV undershot, get the data receiver problems the wire condition clearly to recognize and generated defect.

Solution posibility: Across additional pullup and pulldown resistor can be achieve a corresponding voltage difference.

### I-3.8 Declaration of conformity

#### I-3.8.1 CE-Marking (European Union)

Meets the EuropeanDirectives regarding "Electromagnetic Compatibility" and "Low-voltage equipment". The unit meets the following European guidelines:

• EMC-Rule 89/336/EEC

Evidence of conformity is provided for European guidelines:

- EN 61131-2:2004-2
- EN 61000-6-2:2005.
- EN 61000-6-4:2002.

## I-4 Mounting and commissioning

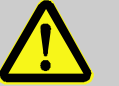

#### DANGER!

#### Danger due to improper installation and commissioning!

Installation and commissioning require trained, specialized personnel with adequate experience. Installation errors can result in life threatening situations or cause significant property damage.

Therefore:

- Only have installation and commissioning performed exclusively by expert employees.
- An installation test must always be performed before startup.
- All switched off plant components must be safeguarded from being inadvertently activated!

### I-4.1 Scope of delivery

Before mounting check the scope of supply for completeness:

- Device
- Connecting plug for Power supply
- Operator's guide

### I-4.2 Mounting

#### I-4.2.1 Mounting cutout KS 108

The devices is designed for front mounting.

NOTE!

The material thickness of the bearing material should not exceed 6 mm. Otherwise the device cannot be (reliably) fastened with the stud bolts.

The mounting cutout must have the following format (all specifications are in mm):

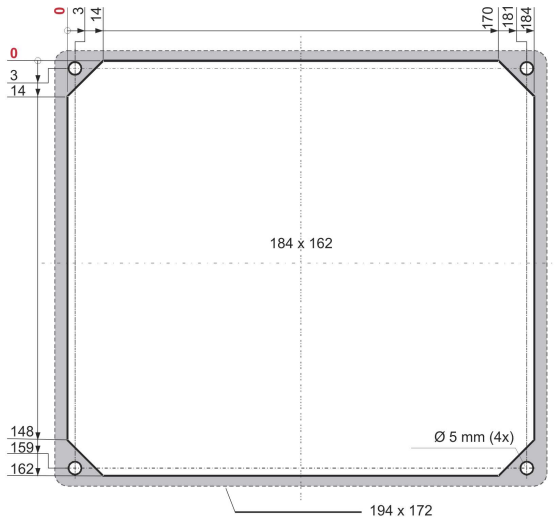

- Fig. 11: Mounting cutout
- The device is fastened with four stud bolts (Fig. 11). Four bores with a diameter of 5 mm are provided for the stud bolts.

The front frame (shown in the illustration above in gray) has dimensions of 194 x 172 mm, thus it will have an overhang relative to the mounting cutout.

#### I-4.2.2 Mounting cutout KS 118

The mounting cutout must have the following format (all specifications are in mm):

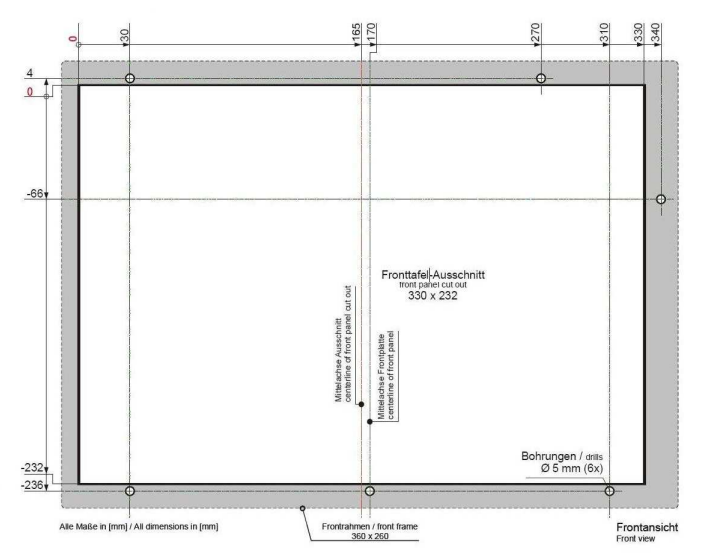

Fig. 12: Mounting cutout

- The device is fastened with six stud bolts (Fig. 12). Six bores with a diameter of 5 mm are provided for the stud bolts.
- The front frame (shown in the illustration above in gray) has dimensions of 360 x 260 mm, thus it will have an overhang relative to the mounting cutout.

#### I-4.2.3 Mounting cutout KS 128

The mounting cutout must have the following format (all specifications are in mm):

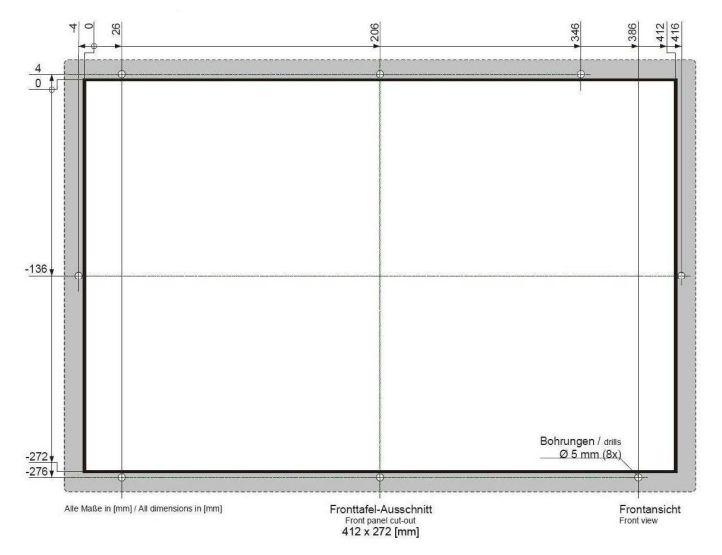

Fig. 13: Mounting cutout

- The device is fastened with eight stud bolts (Fig. 13). Eight bores with a diameter of 5 mm are provided for the stud bolts.
- The front frame (shown in the illustration above in gray) has dimensions of 412 x 272 mm, thus it will have an overhang relative to the mounting cutout.

#### I-4.2.4 Mounting execute

## NOTE! When mounting ensure that

- There is at least 20 mm clearance to the nearest device, or to the nearest wall.
- There is at least 50 mm clearance between the rear of the KS 108 respectively 77 mm at the rear of the KS 118 and KS 128 space on the wall for power and interface cables. The entire mounting depth varies between 100 mm at KS 108 and 130 mm at the devices KS 118 and KS 128.

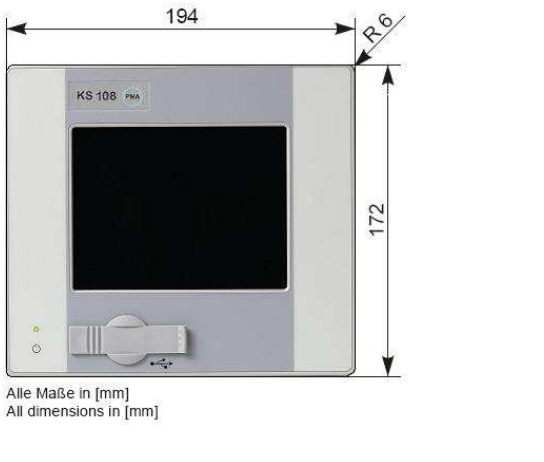

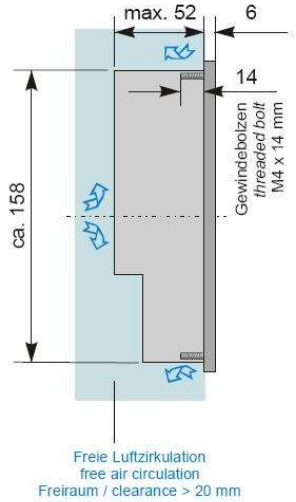

Fig. 14: Mounting

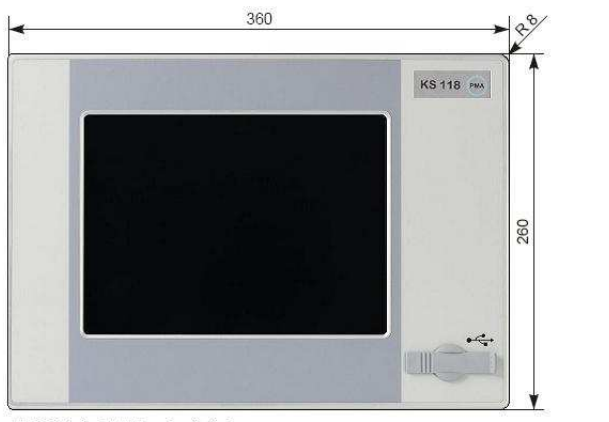

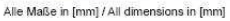

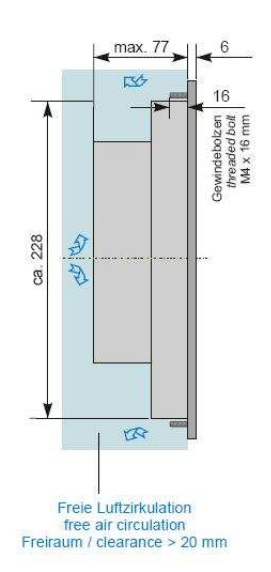

Fig. 15: Mounting

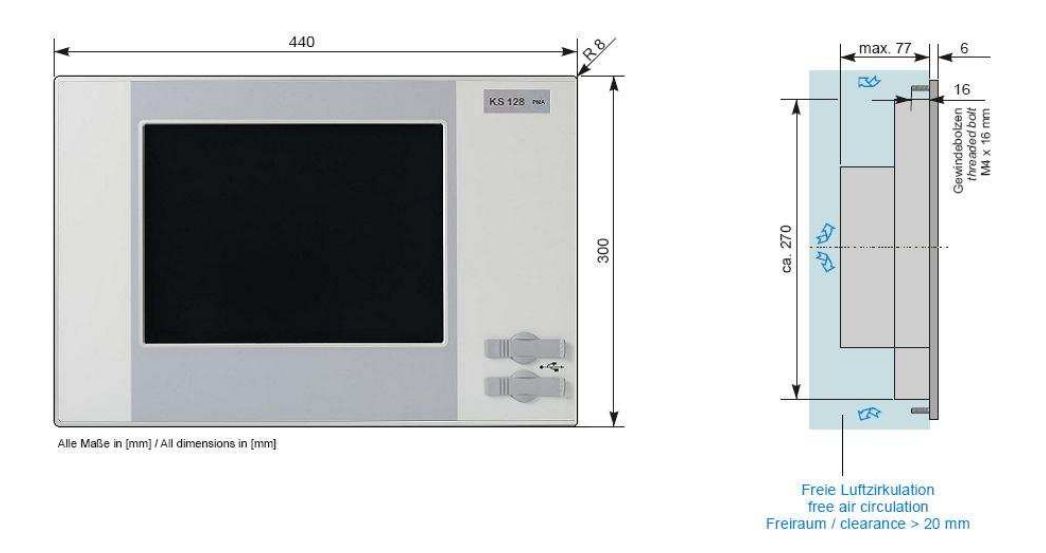

#### Fig. 16: Mounting

Mount the devices as follows:

- 1. **Preparation**: Remove the fastening nuts and washers from the stud bolts.
- 2. Assembling: Slide the device into the mounting cutout from the front.
- **3. Mounting:** Fasten the device in the mounting cutout. Place a washer on each of the stud bolts. Now mount the nuts on the stud bolts and tighten them.

#### I-4.2.5 Connecting the device

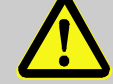

#### DANGER!

Injury hazard due to unforeseeable system function sequences and movement sequences

System parts can be placed in motion when mounting, if they are not appropriately secured. Therefore:

If the device is mounted the following must be heeded:

- All system parts that are switched off must be safeguarded from being switched on inadvertently!
- In general, the effects of switching off the system must be considered, and appropriate measures must be taken.

#### **Connecting the protective earth**

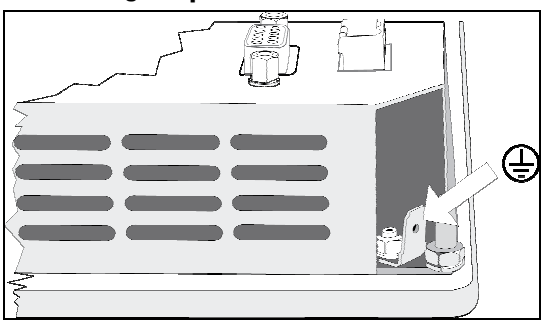

Fig. 17: PE

1. **Connect protective earth:** Connect the tab of the protective earth connection (Fig. 17) to the protective earth.

To do this use a line with a core cross-section of at least Cu 1.5 mm<sup>2</sup>.

#### **Connecting the power supply**

The device requires an external power supply with the following specifications: -

| External power supply specifications for the device |                                                           |  |  |
|-----------------------------------------------------|-----------------------------------------------------------|--|--|
| Output voltage                                      | +24 VDC SELV (18 32 VDC)                                  |  |  |
| Residual ripple                                     | max. 4 Vss<br>The DC voltage level should not exceed 18 V |  |  |
| Power output                                        | Max. 2.0 A at +24 V DC at 25 °C                           |  |  |

#### **CAUTION!**

#### Danger of damaging the device!

- ---

Connecting to the wrong power supply can damage the device. Therefore:

- Ensure that the specifications for the power supply are complied with. \_
- All cables and connections must be executed in such a manner that malfunctions cannot be caused by inductive and capacitive interference.
- The feed lines must have sufficient current-carrying capacity and withstand strength.
- Ensure that polarity of the power supply is not reversed.

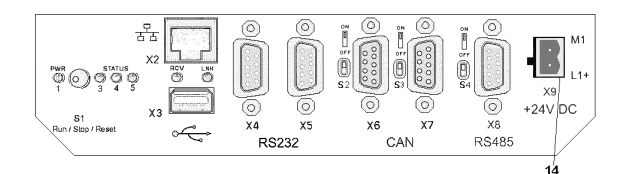

#### Fig. 18: Power supply

Connect the power supply: Connect the power supply line with the interface X9 on the rear of the device 1. (Fig. 18 / Pos. 14).

#### **Connecting the interfaces**

#### **CAUTION!**

#### Danger of malfunction or damage to the device!

Incorrect configuration/use of the interfaces can result in malfunctions or damage to devices!

Therefore:

- Comply with the instructions concerning the interfaces provided in the chapter "Interfaces"!
- For USB devices: Ensure that only those types of USB devices are used that require a current of no more than 0.5 A.
- For CAN bus topologies: Ensure that a terminating resistor is installed at the and of a CAN bus topology.
- **Connect the interfaces:** Connect the required interfaces (Ethernet, CAN, etc.) to the device. 1.

### I-4.3 Commissioning

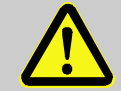

**DANGER!** 

#### Danger of injury if operating personnel are not qualified to work on the device!

Improper handling of the device can cause serious personal injury and property damage. Therefore:

The device should only be placed in service by specialized personnel.
 Specialized personnel are considered to be persons who have adequate knowledge of the device, the automated processes, and the equipment.

#### I-4.3.1 Checking the installation

The installation must be checked before the device is placed in service. This is done based on an installation log that must be created for the respective application case.

Here all installation tasks must be checked, however at least the following:

- Protective grounding
- Fuses for the power supply cable and for the master switch
- Agreement of device specification and PLC programming with the actual operating conditions.
- Agreement of the application with local and national guidelines

#### I-4.3.2 Switching on the device

Proceed as follows to switch on the device.

 Switch on: Switch on the device using the power switch. After switching on the start screen will be displayed after as short while. Then you will either see the service menu or you will see the application that will be executed.

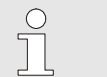

NOTE!

Additional information on the operating status is provided in the following section.

#### I-4.3.3 Setting the operating status

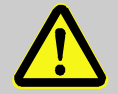

#### **DANGER!**

Danger of injury due to unforeseeable plant function sequences and movement sequences!

If the device is used with other devices/equipment then consequential actions can be induced on these devices/actuators, etc. by switching on the device.

Therefore:

Prior to switching on the device at any time consider the effects of switching on the device and ensure that appropriate measures have been taken!

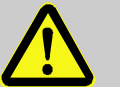

### DANGER!

#### Danger of injury due to an incorrect or defective program!

The device is freely programmable. Signal processing and signal output, and thus the behavior of connected devices/equipment are determined by the loaded program Therefore:

- Prior to starting up the device it is strictly necessary to ensure that the correct program is loaded.
- Only place programs in service if their error-free status has been ensured.

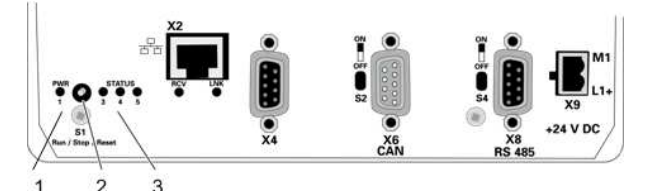

Fig. 19: Mode selector switch

Use the mode selector switch (Fig. 19/ Pos. 2) to set the operating status of the device. In addition you can reset the device with this switch.

You can choose from the following options:

- **"Run":** Move the switch to the left until the stop.
- "Stop": Move the switch to the center position. The service menu will be displayed. In addition the operating status will be displayed with the message "Stop switch active".
- **"Reset":** Move the switch to the right to restart the device.

The switch will automatically return to the "Stop" position. As long as the switch is in the position "Reset", the message "PLC STOPPED" will be displayed on the screen. All Variable also the Retain variables will be erase at restart.

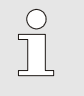

#### NOTE!

In rare cases an application cannot be restarted by a reset. In this case it is necessary to disconnect the power supply and to restart the device in this manner.

#### **Operating status display**

With the operating status LED's (Fig. 19/ Pos. 2) the operating status, the status of the supply voltage, as well as possible error message are displayed. The following states are defined here:

| Status<br>LED 1 | Status<br>LED 3 | Status<br>LED 4 | Status<br>LED 5 | Description                                                                                                    |  |
|-----------------|-----------------|-----------------|-----------------|----------------------------------------------------------------------------------------------------|--|
| On/green        | Any             | Any             | Any             | The supply voltage is correct.                                                                                                    |  |
| Off             | Any             | Any             | Any             | The supply voltage is incorrect.                                                                                                    |  |
| On              | On              | Off             | Any             | Status of the application program: "Run"                                                                                                    |  |
| On              | Off             | On              | Any             | Status of the application program: "Stop"                                                                                                    |  |
| On              | Off             | Flashes         | Any             | <ul> <li>Status of the application program: "Error Stop"</li> <li>An error has occurred. Proceed as follows to resolve the error:</li> <li>1. Determine the cause of error. This is shown on the display of this device on the service menue.</li> <li>2. Resolve the cause of the error.</li> <li>3. Execute a reset. To do this move the switch (Fig. 19/ Pos. 1) to the right.</li> </ul> |  |
| On              | Flashes         | On              | Any             | Status of the application program: "Breakpoint Stop"<br>The application is in debug mode and has been stopped at a<br>breakpoint.<br>Additional instructions in this regard are available in the<br>CoDeSys documentation.                                                                                                    |  |
| On              | Any             | Any             | On              | Mode: FORCE<br>"FORCE" means that over the CoDeSys environment is<br>running on the device and in this process at least one<br>variable will be overwritten with a value (forced).                                                                                                    |  |

Table 2: Operating status display

#### 1 - 4.3.4Loading the program from USB stick

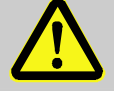

#### **DANGER!**

#### Danger of injury due to unforeseeable system function sequences and movement sequences!

System components can be placed in movement during maintenance work, configuration work, or function checks, if they are not disconnected from the device.

Therefore:

If the device is taken out of service, if new or changed applications are loaded on the device, or if maintenance or a function check is performed, the following must be heeded:

- All system components must be disconnected from the device!
- All switched off system components must be safeguarded from being inadvertently switched on again!
- In general the effects of switching off the system must be taken into consideration and appropriate measures must be taken.

New application programs (firmware updates) can be transferred to the device via USB stick. Proceed as follows for this:

1. Copy to USB stick: Normally you will receive updates with via e-mail. Save the attachment onto the USB stick.

Ensure in this process that a directory with the name "autoinst" has been created on the topmost directory level. Ensure that the files" update.tgz" and "autoinst.ini" are located in this directory.

| С | ) |  |
|---|---|--|
| ] | ] |  |
| _ | 5 |  |

NOTE!

An update can only be executed if the USB stick contains the directory structure and files described above!

- 2. Switch off the device: Switch off the device.
- **3.** Insert the USB stick: Lift the cover of the USB connection (Fig. 20/ Pos.1) on the front of the device and turn it to the side. Now insert the USB stick (Fig. 20/ Pos. 2) in the connection (Fig. 20/ Pos.3).

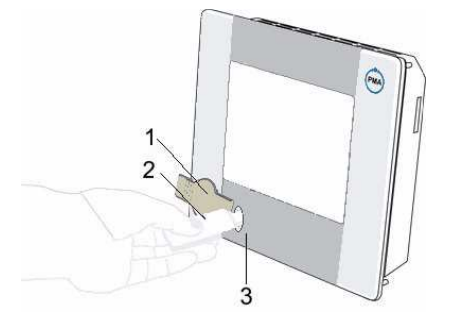

Fig. 20: Using the USB-Stick

4. Switch on the device: Now switch on the device again,

The update starts automatically. First you will see the PMA logo and then a terminal window with status messages about the update.

After the update the message "USB stick can be unplugged" will be displayed. The device will now be restarted automatically.

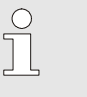

### NOTE!

The update is executed based on a script. Depending on script execution the messages can be different. It is also possible that a different message will be displayed to conclude the update.

5. Remove the USB stick: Remove the USB stick.

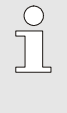

#### NOTE!

If the device does not restart automatically after the update, then it must be restarted manually. To do this switch the device off using the power switch and then switch it on again.

#### I-4.3.5 Making settings in the service menu

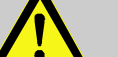

#### DANGER!

Danger of injury due to unforeseeable plant function sequences and movement sequences!

If the device is used with other devices/equipment then consequential actions can be induced on these devices/actuators, etc. by switching on the device. Therefore:

 Prior to switching on the device at any time consider the effects of switching on the device and ensure that appropriate measures have been taken!

The device has a service menu where the following device settings can be made:

- Network configuration (Ethernet)
- Application program (PLC)

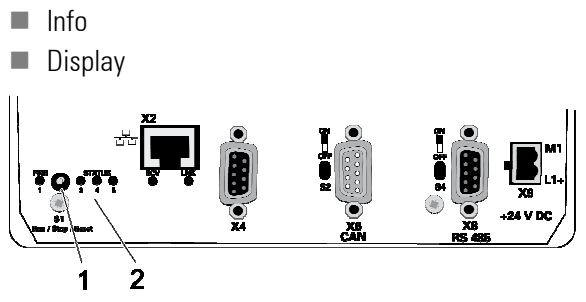

Fig. 21: Operating mode selector switch

Move the operating mode selector switch on the rear of the device (Fig. 21/ Pos. 1) into the center position ("Stop").

All programs will be stopped. New programs cannot be started. The service menu is displayed.

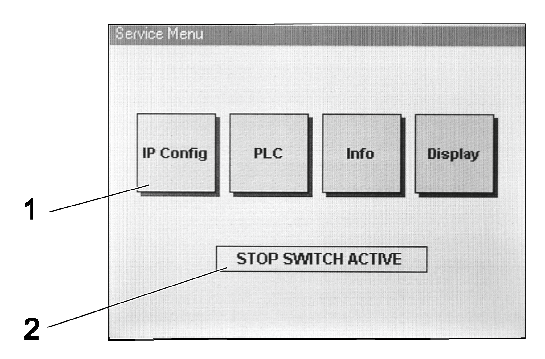

Fig. 22: Service menu

The service menu consists of two areas.

- Menu option buttons: Buttons to call the menu options in the upper area of the dialog window (Fig. 22/ Pos. 1).
- System messages: Status messages and error messages of the device can be displayed in the lower area of the dialog window (Fig. 22/ Pos. 2).

An overview of messages is provided in the next section.

| Status messages    |                                                                                                    |
|--------------------|----------------------------------------------------------------------------------------------------|
| Display            | Description                                                                                                    |
| STOP SWITCH ACTIVE | The operating mode selector switch on the rear of the device (Fig. 21/ Pos. 1) is in the "Stop" position.<br>The application program can only be started if the operating mode selector switch is in the "Run" position. |
| PLC STOPPED        | The operating mode selector switch is in the "Run" position. However the device has been set to the condition "Stop" by the development environment.                                                                     |
| PLC NO PROGRAM     | The operating mode selector switch is in the "Run" position. However there no application program available.                                                                                                    |
| PLC ERROR STOP     | The operating mode selector switch is in the "Run" position. The application program could not be started due to an error.                                                                                               |

#### System messages

#### Error messages

Error messages are displayed under the status messages. The following error messages are displayed:

| Display                               | Description                                                                                                    |
|---------------------------------------|----------------------------------------------------------------------------------------------------|
| BOOTPROJECT_REJECTED_<br>RETAIN_ERROR | The application program stored as boot project and the last loaded application are different programs.<br>The last used application program has only been loaded in RAM and has not been stored as boot project.<br>The intent of this message is to prevent a possibly out of date application program from starting. |
| RETAIN_IDENTITY_<br>MISMATCH          | The device could not restore the retain variables.<br>Execute a reset to start the saved PLC program with reset variables and retain<br>variables.                                                                                                    |

### I-4.4 Configure network

If you are using an Ethernet connection for communication with the device then you must configure network settings. Proceed as follows for this:

Start the service menu and click on the IP ADDRESS " button to start the network configuration. You will see the "Ethernet" dialog.

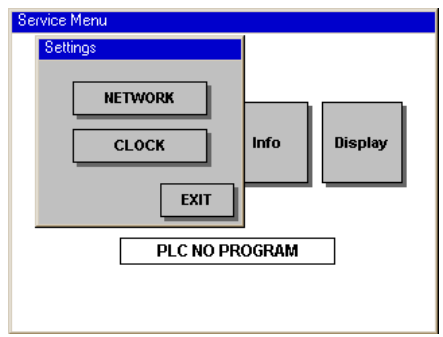

|        | IP ADDRESS |   |         |
|--------|------------|---|---------|
|        | NET MASK   | h |         |
| IP Cor | GATEWAY IP |   | Display |
|        |            | Γ |         |
|        | DHCP MODE  | E | ]       |
|        | EXIT       | 1 |         |

Fig. 23: Service menu ("Setting" dialog)

Fig. 24: Service menu ("Ethernet" dialog)

Settings show in Menu Fig. 23 to take effect to Restart. As Hint will open a Messagebox Fig. 25.

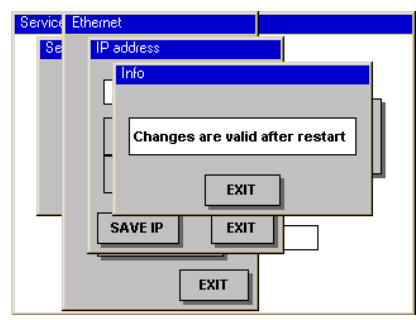

Fig. 25: Service menu ("info" dialog)

#### **Enter IP address**

With the device you can either assign a permanent IP address, or you can have an address assigned dynamically via a DHCP server. Further information on the "DHCP" option is provided below. Proceed as follows to assign a permanent IP address:

- 1. Open the IP address dialog: In the "Ethernet" dialog, click on the "IP address" button.
- 2. Enter the IP address: Enter the individual bytes of the IP address with the button + or . The first button increases the value the second reduces the value.
- 3. Save entry: Click on the "Save IP" button to save your entry.

|        | IP addre | 388 |    |      |             |
|--------|----------|-----|----|------|-------------|
| i      | 10       | 41  | 37 | 232  |             |
| IP Cor | +        | +   | +  | +    | Display     |
|        | -        | -   | -  | -    |             |
|        | SAVI     | EIP |    | EXIT | h           |
|        |          | ſ   |    |      | <b>9</b> -3 |

Fig. 26: Service menu ("IP address" dialog)

#### Enter the network mask

- 1. Open the Net mask dialog: In the "Ethernet" dialog, click on the "Net mask" button.
- 2. Enter the IP address: Enter the individual bytes of the IP address with the + or 🕒 button. The first button increases the value the second reduces the value.
- 3. Save entry: Click on the "Save Mask" button to save your entry.

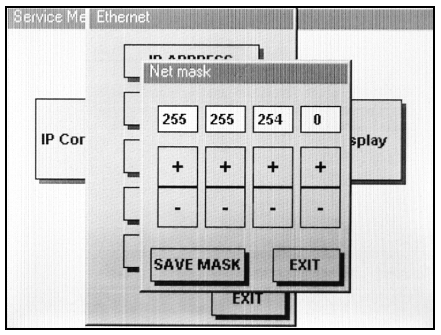

Fig. 27: Service menu ("Net mask" dialog)

#### Enter the gateway IP address:

- 1. Open the Gateway IP dialog: In the "Ethernet" dialog, click on the "Gateway IP" button.
- 2. Enter the IP address: Enter the individual bytes of the IP address with the + or button. The first button increases the value the second reduces the value.
- 3. Save entry: Click on the "Save G-IP" button to save your entry.

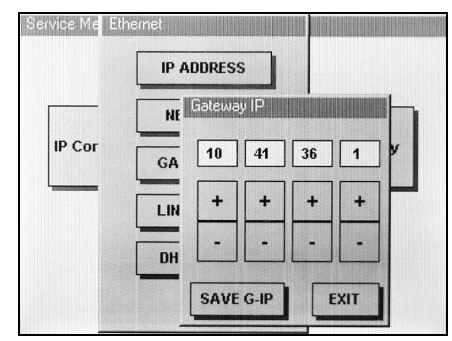

Fig. 28: Service menu ("Gateway IP" dialog)

#### **Configure network connections**

Normally you can use the "Auto" setting. However problems an occur depending on the switch you are using. In this case you must explicitly specify the type of network connection.

The following options are available:

| Option        | Explanation                                                    |  |
|---------------|----------------------------------------------------------------|--|
| Auto          | The communication parameters will be determined automatically. |  |
| 100base-Tx FD | 100 Mbit/s, full duplex                                        |  |
| 100base-Tx HD | 100 Mbit/s, half duplex                                        |  |
| 10base-T FD   | 10 Mbit/s, full duplex                                         |  |
| 10base-T HD   | 10 Mbit/s, half duplex                                         |  |

Proceed as follows to configure the connection type:

- 1. Open the Link Mode dialog: In the "Ethernet" dialog, click on the "Link Mode" button.
- 2. Select network type: Select the type of network connection with the + or button. The first button moves the selection cursor up, the second button moves the cursor down.
- 3. Save entry: Click on the "Save " button to save your entry.

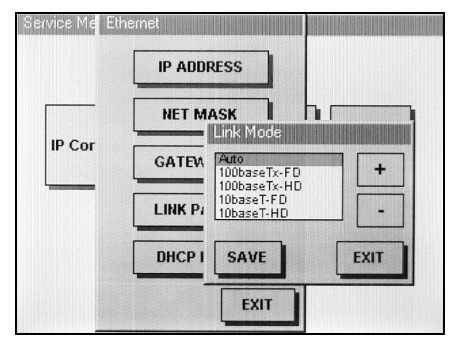

Fig. 29: Service menu (dialog "Link Mode")

#### **Configure DHCP mode**

If the device will not be working with a fixed IP address, but rather with an IP address that is dynamically assigned by a DHCP server, then the steps below are necessary:

- 1. **Open the DHCP Mode dialog:** In the "Ethernet" dialog, click on the "DHCP Mode" button.
- 2. Select DHCP mode: Select the DHCP mode with the button 🗠.
- 3. Save entry: Click on the "Save " button to save your entry.

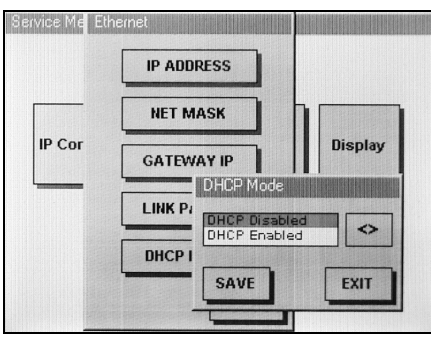

Fig. 30: Service menu ("DHCP Mode" dialog)

NOTE! The DHCP Mode is closed as the IP Address = 0.0.0.0 is put.

#### I-4.4.1 Set real-time clock on Service menue

C ]

Over the Dialog "Settings" to get to after press the button " CLOCK" on the page "RTC", here to be able edit all provided parameters.

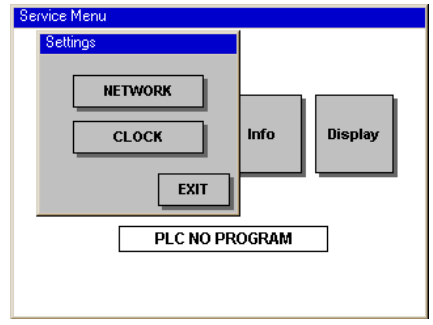

Fig. 31: Service-Menü (Dialog "Settings")

| RTC       |      |              |
|-----------|------|--------------|
| YEAR 2007 | - +  |              |
| MONTH 7   | - +  |              |
| DAY 2     | - +  | Info Display |
| HOUR 12   | - +  |              |
| MINUTE 52 | - +  |              |
| SECOND 28 | - +  | GRAM         |
| SAVE      | EXIT |              |

Fig. 32: Service-Menü (Dialog "RTC")

#### I-4.4.2 Start the application program / execute a reset

- Reset: In the "PLC" (= Programmable Logic Controller) dialog, click on the "Reset PLC" button to reset the application program. Use this commend to acknowledge an occurring error.
- **Start program:** Click on the "RUN PLC" button to start the application program.

execute the "Reset" command first.

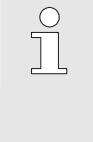

#### NOTE!

You can only start an application program if a program is located on the device and the operating mode selector switch on the rear of the device (Fig. 21/ Pos. 1) is in the "Run" position (i.e. the left position). If a program error occurred before starting the application program, then you must also

| Service Menu |              |
|--------------|--------------|
| PLC          |              |
| RESET WARM   |              |
| RESET COLD   | Info Display |
| RUN PLC      |              |
| EXIT         | DGRAM        |
|              | -            |
|              |              |

Fig. 33: Service menu ("PLC" dialog)

#### I-4.4.3 Display system information

Click on the "Info" button to view the system information.

The information displayed here includes the serial number of the device, network settings, and software release versions (e.g. of the firmware, the LINUX kernel, or of the C-compiler).

This information is particularly useful when contacting the PMA Customer Support Organization with questions.

| Service Menu                   |  |  |
|--------------------------------|--|--|
| Conf INFO Display<br>SAVE DIAG |  |  |

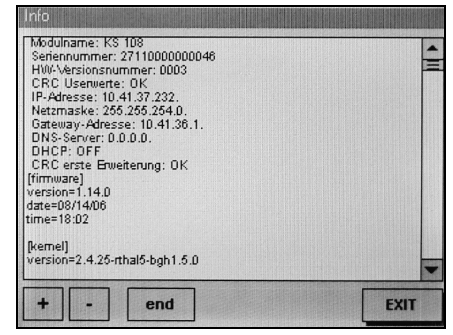

Fig. 34: Service-Menü (Dialog "Diagnose")

#### Fig. 35: Service menu ("Info" dialog)

#### System information navigation:

Click on the + or - buttons, to move up or down a line. Use the "End" button to close the display.

#### I-4.4.4 Diagnose message save

Click at the Service Menue on the button "Info" and in the Dialog "Diagnose" (Fig. 34) on the button " SAVE DIAG ", up Message of operating system and the application to save.

**1. Storage medium present:** On Dialog "INFO" will prepared that Saving, as well will spent the message (Fig. 36) "Storage medium plugged?". Plug in an pen drive or care for it that is available a SD card.

2. Storage medium choose: In window "Select a device" could you choose with button + or . , where should save the data. You could only then choose, if e. g. various storage medium available (pen drive, SD card).

**3.** Data save: On Dialog "INFO" push on the button "START", after that appears the message "Please wait". After a few second occur the message "Finished" which the end of the storing displayed. The pen drive may remove after push the button "EXIT", the SD card must not on no account remove in the continuously action (See next paragraph).

## Ţ

## CAUTION!

Danger of data loss!

Removing the SD card in operation can cause data loss. The file structure of the SD card, as well as device data structure can be damaged.

Therefore:

- Always switch the device off first, and then remove the card!

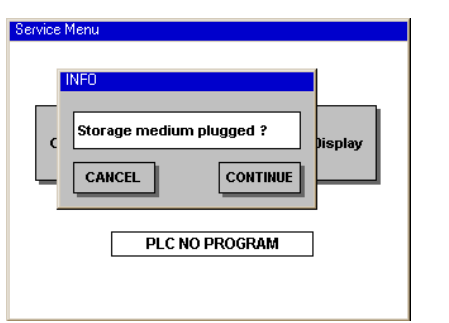

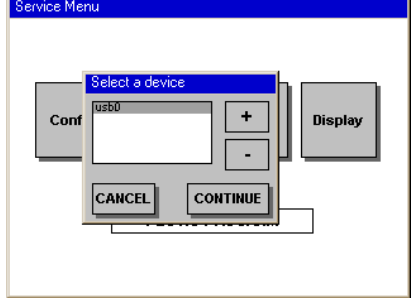

Fig. 36: Service menue (Dialog "Info")

Fig. 37: Service menue (Dialog "Select a device")

#### I-4.4.5 Adjust display contrast

- 1. **Open the "Contrast" dialog:** In the service menu, click on the "Display" button.
- 2. Adjust contrast: Use the + and buttons to set the contrast.
- 3. Save entry: Click on the "Save " button to save your entry.

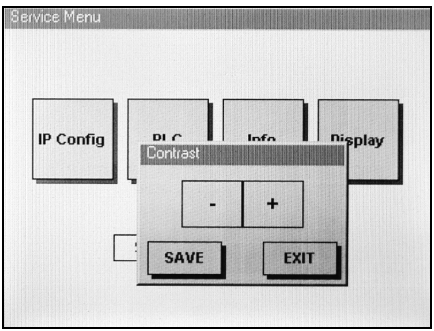

| Backlight Brightness       |         |
|----------------------------|---------|
| Info Brightness saved Info | Display |
| EXIT<br>STOP SWITCH ACTIVE |         |
|                            |         |
|                            |         |

Fig. 38: Service menu ("Contrast" dialog)

Fig.. 39: Service-menu ("Info" dialog)

Your settings will taken over if you leave the Messagebox (Fig.. 39) with "EXIT".

#### I-4.4.6 Using an SD card

Both the alarm processing and the data logger require an SD card to save their data. Proceed as follows to install an SD card:

### CAUTION!

#### Danger of data loss!

Removing the SD card in operation can cause data loss. The file structure of the SD card, as well as device data structure can be damaged.

Therefore:

- Always switch the device off first, and then remove the card!

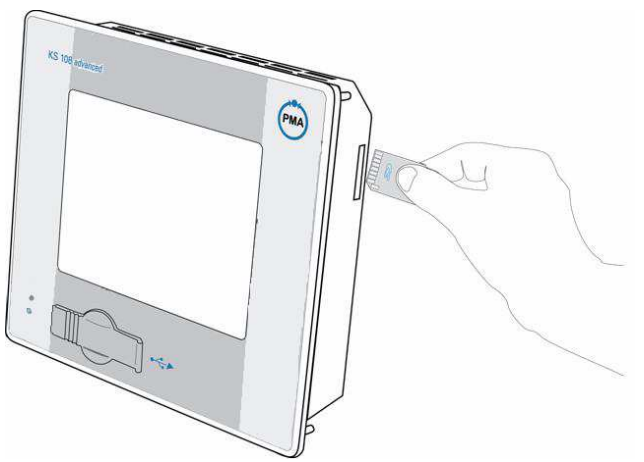

Fig. 40: Using the SD card

#### **Insert** card

- 1. Switch off device: Switch off the device.
- 2. Insert card: Carefully insert the SD card into the card slot. When inserting ensure that the beveled side is facing down and that the contacts are pointing to the front.

#### **Removing the card**

- 1. Switch off device: Switch off the device.
- 2. Remove card: Switch off the device. First push the card that you want to remove carefully into the device until the card is unlocked. Now let go of the card. If the card has been unlocked it will be pushed several millimeters out of the card slot.

You may now remove the card.

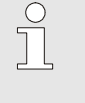

#### NOTE!

Will that SD Card drive enabled then don't stand the second serial interface (X5) no longer at hand.

## I-5 Maintenance and cleaning

Note!

### I-5.1 Maintenance

#### I-5.1.1 Real-time clock

The device have a battery backed real-time clock, whereas it monitors the charge level of the buffer battery.

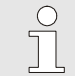

The real-time clock can check either about the integrated Web-server or the CoDeSys library

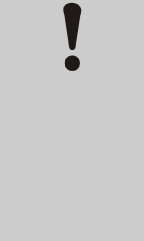

#### CAUTION!

Damage on the real-time clock are possible!

Backup battery voltage values which exceed 3,2 V or are below 2,0 V will affect the real-time clock's function.

therefore:

- Overvoltage : Check the battery type and device hardware.
- Undervoltage : Replace the Battery.

#### I-5.1.2 Battery to exchange

The installed battery must replaced every 5 years. This is the only maintenance task required.

The following battery charges level are important:

| Voltage |                                                                                                    |
|---------|----------------------------------------------------------------------------------------------------|
| 3,2 V   | Typical value for a new battery.                                                                        |
|         | This value may not be exceeded!                                                                         |
| 3,0 V   | Nominal battery voltage                                                                                 |
| 2,5 V   | The battery should be replaced.                                                                         |
| 2,0 V   | The battery must be replaced immediately in order to ensure the proper function of the real-time clock. |

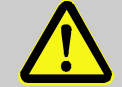

### DANGER!

Explosion hazard!

therefore:

- Never throw batteries into a fire, never attempt to solder at any point on the battery case and never attempt to recharge batteries. Do not attempt to dismantle or disassemle batteries.
- Replace batteries only with batteries which have the same rating.
- Make sure the battery is facing the right way when installed.

### NOTE

The battery voltage can check about the integrated Web-Server of the device or CoDeSys-Library. In Application should built-in a check-up the battery level, so that the Application can warn the user on time. The real-time clock's back-up battery can be replaced without the risk of data loss provided the device supply voltage is switched on.

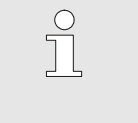

#### NOTE!

The Battery is held in place by a spring clip. Never lift the spring clip retainer as this can destroy the clip.

- Push the old battery out to the side.
- Insert the new battery from the side, check for correct polarity and battery type.

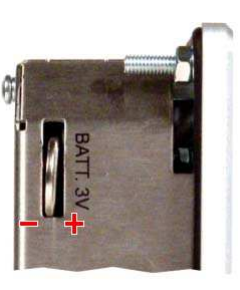

Fig. 41: Battery compartment

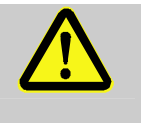

#### WARNING!

Only use a CR1620 ( 3V lithium battery ) manufactured by SONY.

The use of any other battery may result in fire or explosion.

Cleaning -5.2

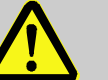

#### **DANGER!**

Danger of injury due to unforeseeable plant function sequences and movement sequences! Unintentional or uncoordinated contact of touch sensitive displays can cause malfunctions or unforeseeable plant reactions.

Therefore:

- Switch off the device, the plant, or all plant components, prior to cleaning the device!
- All switched off plant components must be safeguarded from being inadvertently switched on again!
  - In general the effects of switching off the plant must be taken into consideration and appropriate measures must be taken.

#### **CAUTION!**

#### Device damage due to improper cleaning!

The use of improper cleaning agents or cleaning improperly can cause significant device damage. The display in particular is extremely sensitive.

Therefore:

- Never use a high-pressure cleaner or steam jet to clean the device.
- Do not use aggressive cleaning agents, solvents, cleanser, or hard objects to clean the device.
- Always use extremely light contact pressure to clean the front panel and the display.

#### **Procedure**

Clean the front panel of the device with a lint-free, soft, slightly damp cloth.

#### I-5.2.1 Cleaning at strong Contamination

# NOTE!

At strong Contamination you can clean the screen to DIN 42115 Part 2 with Ethanol respectively Isopropyl..

Cleaning the foreside of the device with a lintfree, soften and easy wet cloth.

#### I-5.2.2 Resistance of the touch screen

The active area of the touch screen is resistant to the following chemicals if exposed to them for a period of one hour at a temperature of  $21^{\circ}$  C:

| Industrial chemicals | Household chemicals                           |
|----------------------|-----------------------------------------------|
| Acetone              | Ammonia-based glass cleaner                   |
| Dichloromethane      | Laundry detergent                             |
| Methyl ethyl ketone  | Cleansers (Fantastic, Formular 409, Joy,etc.) |
| Isopropyl alcohol    | Vinegar                                       |
| Hexane               | Coffee                                        |
| Terpentine           | Теа                                           |
| Naphtha              | Grease                                        |
| Lead-free gasonline  | Cooking oil                                   |
| Diesel oil           | Salt                                          |
| Motor oil            |                                               |
| Transmission fluid   |                                               |
| Antifreeze           |                                               |

#### I-5.2.3 General resistance of the front foil sheeting material

AUTOTEX is based on a polyester foil with a biaxial arrangment and therefore exhibits better resistance to solvents. It is stronger and more durable than other sheeting materials as polycarbonat or PVC, commonly employed for touch pads and front face panels.

Autotex is resistant to the following chemicals in according with DIN 42 115, Part 2, and exhibit no alterations for exposure periods of more than 24 hours:

| Ethanol                   | Formaldehyde 37% -42%       | I.I.I. trichloro ethane               |
|---------------------------|-----------------------------|---------------------------------------|
| Cyclohexanol              | Acetaldehyde                | Ethyl acetate                         |
| Diacetone alcohol         | Aliphatic hydrocarbons      | Diethyl ether                         |
| Glycol                    | Toluene                     | N-butyl acetate                       |
| lsopropanol               | Xylene                      | Amyl acetate                          |
| Glycerin                  | Thinners (white spirits)    | Butyl cellosolve                      |
| Methanol                  | Formic ensäure < 50%        | Ether                                 |
| Triacetin                 | Acetic acid < 50%           | Sodium chloride < 20%                 |
| Dowandol DRM/PM           | Phospohric acid < 30%       | Hydrogen peroxide < 25%               |
| Acetone                   | Hydrochloric acid < 36%     | Potash soap                           |
| Methyl ethyl ketone       | Nitric acid < 10%           | Laundry soap                          |
| Dioxan                    | Trichloro acetic acid < 50% | Tensides                              |
| Cyclohexanon              | Sulfuric acid < 10%         | Softeners                             |
| MIBK                      | Drilling emulsions          | Ferric chloride (FeCl <sub>2</sub> )  |
| lsophoron                 | Diesel oil                  | Ferrous chloride (FeCl <sub>3</sub> ) |
| Ammonia < 40%             | Varnish                     | Dibutyl phthalate                     |
| Caustic soda < 40%        | Paraffin                    | Dioctyl phthalate                     |
| Potassium hydroxide < 30% | Castor oil                  | Sodium carbonate                      |
| Alkali carbonat           | Silicon oil                 |                                       |
| bichromate                | Turpentine oil replacements |                                       |
| Potassium ferrocyanide    | Brake fluid                 |                                       |
| Acetonitril               | Decon                       |                                       |
| Sodium bisulfate          | Aircraft fuel               |                                       |
|                           | Gasoline r                  |                                       |
|                           | Water                       |                                       |
|                           | Salt water                  |                                       |
|                           |                             |                                       |

AUTOTEX is resistant to glacial acetic in according with DIN 42 115, Part 2, for exposure times of < 1 hour and will exhibit no visible damage.

#### I-5.2.4 Resistance to household Chemicals

AUTOTEX is resistant to the following products and will exhibit no visible damage for exposure periods of 24 hours at 50° C:

| Top Job     | Grape juice | Ariel  | Ajax     |
|-------------|-------------|--------|----------|
| Jet Dry     | Milk        | Persil | Vim      |
| Gumption    | Coffee      | Wisk   | Domestos |
| Fantastic   |             | Lenor  | Vortex   |
| Formula 409 |             | Downey | Windex   |

Very close examinations would reveal mild discoloration after exposure to the following materials:

- Mustard
- Tomato juice
- Ketchup
- Lemon juice

#### I-5.2.5 Environment Value

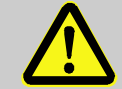

#### Autotex is not UV resistant film!

As is the case for all polyester-based sheeting, AUTOTEX is not for extended exposure to direct sunlight.

Therefore:

WARNING!

- Use that device not in the open or expose it direct sunlight.

### I-5.3 After maintenance

After maintenance work, before placing the device in service, you must ensure that proper operation is possible. Ensure that:

- No foreign objects are in the device.
- All connections have been established correctly.
- The enclosure cover is mounted.
- The PE is correctly connected.

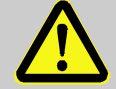

#### WARNING!

Danger of injury if personnel are not qualified to work on the device!

Improper handling of the device can cause serious injury and property damage. Therefore:

- Only qualified personnel should perform maintenance work on the device.

## I-6 Troubleshooting

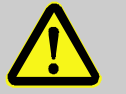

### WARNING!

Danger of injury if personnel are not qualified to work on the device!

Improper handling of the device can cause serious injury and property damage. Therefore:

- Only qualified personnel should perform maintenance work on the device.

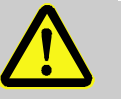

#### DANGER!

Danger of injury due to unforeseeable system function sequences and movement sequences!

System components can be placed in movement during maintenance work, configuration work, or function checks, if they are not disconnected from the device. Therefore:

If the device is taken out of service, if new or changed applications are loaded on the device, or if maintenance or a function check is performed, the following must be heeded:

- All system components must be disconnected from the device!
- All switched off system components must be safeguarded from being inadvertently switched on again!
- In general the effects of switching off the system must be taken into consideration and appropriate measures must be taken.

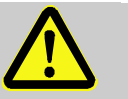

#### **DANGER!**

#### Danger of injury due to uncontrolled/unforeseeable operating sequences!

As with any electronic controller system, device failure can result in an uncontrolled and/or unforeseeable operating sequence. Death, serious injury, or significant property damage can be the result.

Therefore:

- Ensure that appropriate measures are in place every time the device is used.

| I-6.1 | Malfunction table     |                        |                                                                                                   |
|-------|-----------------------|------------------------|---------------------------------------------------------------------------------------------------|
|       | Malfunction           | Presumable cause       | Recommended measure                                                                               |
|       | Device does not start | Power supply disrupted | Check whether the power supply cable is<br>connected, and whether the power supply<br>is working. |
|       |                       |                        | Check the pin assignment of the power supply for correct polarity.                                |
|       |                       |                        | Check whether the supply voltage<br>corresponds to the device's connection<br>values.             |
|       | Device does not boot  | Device is defective    | <ul> <li>First try to reboot the device.</li> <li>If that does not help: Contact your</li> </ul>  |
|       |                       |                        | distributor                                                                                       |

If the measures described above are not successful, please contact your distributor.

# ll Index

### А

| Application development14                       |
|-------------------------------------------------|
| В                                               |
| Batteries 14                                    |
| Battery                                         |
| C                                               |
| CAN interface                                   |
| Cleaning                                        |
| Commissioning                                   |
| Condensation of water                           |
| Controller                                      |
| Copyright7                                      |
| Customer service                                |
| D                                               |
| Device failure                                  |
| Dimensions                                      |
| Display                                         |
| Disposal                                        |
| E                                               |
| EMC                                             |
| Environmental protection                        |
| Ethernet 16, 17, 19, 21, 22, 29, 33, 35, 36, 37 |
| Explanation of symbols                          |
| Explosion protection                            |
| I                                               |
| installation5, 11, 25, 30                       |
| Installation25                                  |
| Instructed person12                             |
| Instruction                                     |
| Intended use                                    |
| Interfaces                                      |
| IP address                                      |
| L                                               |
| Limitation of liability7                        |

| LINUX                 |                                |
|-----------------------|--------------------------------|
| Μ                     |                                |
| maintenance           | 5, 11, 13, 15, 32, 42, 46, 47  |
| Malfunction table     |                                |
| Mounting              |                                |
| Mounting cutout       |                                |
| 0                     |                                |
| Operating personnel   |                                |
| Operating status      |                                |
| Owner                 |                                |
| Р                     |                                |
| Power supply          | 21, 25, 29, 48                 |
| Program memory        |                                |
| Q                     |                                |
| Qualified electrician |                                |
| R                     |                                |
| Retain variable       |                                |
| RS 232                |                                |
| RS 485                |                                |
| S                     |                                |
| Safety                |                                |
| SD card               | 20, 39, 40, 41                 |
| Specialized personnel |                                |
| Standard              |                                |
| Storage               |                                |
| Т                     |                                |
| Technical data        |                                |
| Touchscreen           |                                |
| Transport             |                                |
| Troubleshooting       |                                |
| Type plate            |                                |
| U                     |                                |
| USB                   | 16, 17, 19, 21, 22, 29, 32, 33 |